## Gebruiksaanwijzing

# Spoelstation met Viega Hygiene functie

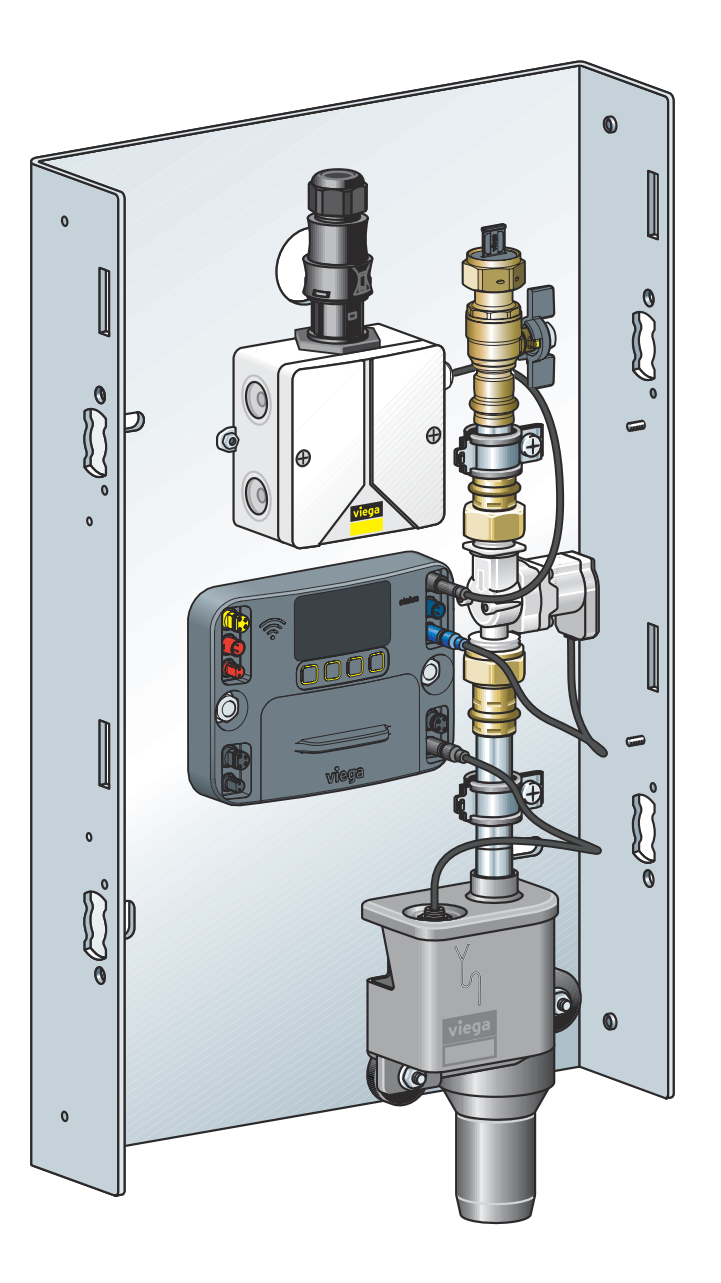

voor een spoeltraject, toepassing in ring- en serieleiding, opbouw- en inbouwmontage, inbouw in natte bouw, droogbouw en voorwandsysteem

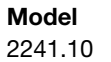

**Bouwjaar (van)** 09/2017

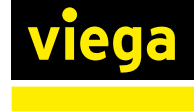

NL

## Inhoudsopgave

| 1 | Over deze              | gebruiksaanwijzing                            | 4          |
|---|------------------------|-----------------------------------------------|------------|
|   | 1.1 Doelard            | pepen                                         | 4          |
|   | 1.2 Marker             | ing van aanwijzingen                          | 4          |
|   | 1.3 Aanwijz            | zing over deze taalversie                     | 5          |
| 2 | Productinf             | formatie                                      | 6          |
|   | 2.1 Normer             | n en regelgeving                              | 6          |
|   | 2 2 Veilighe           | eidsvoorschriften                             | 8          |
|   | 2 3 Beoord             | d gebruik                                     | Q          |
|   | 2.0 D000g0             |                                               | 0          |
|   | 2.3.1                  | Onderhoud                                     | 10         |
|   | 2.4 Produc             | tbeschrijving                                 | _ 10       |
|   | 2.4.1                  | Overzicht en componentenbeschrijving          | _ 10       |
|   | 2.4.2                  | Werking                                       | _ 10       |
|   | 2.4.3                  | Geluidsisolatie                               | _ 12       |
|   | 2.4.4                  | Technische gegevens                           | _ 12       |
|   | 2.5 Gebruiksinformatie |                                               | _ 14       |
|   | 2.5.1                  | Installatievarianten                          | _ 14       |
|   | 2.5.2                  | Inbouwvarianten                               | _ 15       |
| 3 | Gebruik                |                                               | 16         |
| - | 3.1 Transp             | ort en opslag                                 | 16         |
|   | 3.2 Montac             | ne-informatie                                 | 16         |
|   | 0.2 Montag             | Montagovoorwoordon                            | 10         |
|   | 3.2.1                  | Nontagevoorwaarden                            | _ 10<br>17 |
|   | 3.2.2                  |                                               | _ 1/<br>18 |
|   | 3.2.4                  | Benodigde toebehoren                          | _ 20       |
|   | 3.3 Montage            |                                               | _ 20       |
|   | 3.3.1                  | Basishouder monteren                          | _ 20       |
|   | 3.3.2                  | Voorzienings- en afvoerleidingen aansluiten   | _ 25       |
|   | 3.3.3                  | Multifunctionele sensor monteren              | _ 26       |
|   | 3.3.4                  | Sensorkabel aansluiten                        | _ 28       |
|   | 3.3.5                  | Doorstroomsensor aansluiten (optionele toebe- |            |
|   |                        | horen)                                        | _ 28       |
|   | 3.3.6                  | Elektrische componenten aansluiten            | _ 29       |
|   | 3.3.7                  | Installatie spoelen                           | _ 34       |
|   | 3.3.8<br>0.0.0         |                                               | _ 34       |
|   | ৩.৩.৬<br>৫.৫.৭         | Addiwijzingen voor de wandconstructie         | _ კე<br>27 |
|   | 5.5.10                 |                                               | _ 01       |

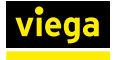

| 3.4 Inbedri | ijfstelling                    | 39 |
|-------------|--------------------------------|----|
| 3.4.1       | Dichtheidscontrole             | 39 |
| 3.4.2       | Besturing configureren         | 40 |
| 3.4.3       | Gebruikersstation configureren | 41 |
| 3.5 Bedien  | ning                           | 45 |
| 3.5.1       | Menustructuur besturingsmodule | 45 |
| 3.5.2       | Bediening via besturingsmodule | 46 |
| 3.5.3       | Bediening via web-applicatie   | 50 |
| 3.5.4       | Foutoplossing web-applicatie   | 60 |
| 3.5.5       | Logboeken                      | 61 |
| 3.5.6       | Logboekexport                  | 64 |
| 3.5.7       | Software-update uitvoeren      | 67 |
| 3.6 Fouten  | n, storingen en oplossingen    | 69 |
| 3.7 Verzor  | ging en onderhoud              | 74 |
| 3.7.1       | Onderhoudsintervallen          | 74 |
| 3.7.2       | Inspectie                      | 74 |
| 3.7.3       | Onderhoud uitvoeren            | 74 |
| 3.8 Toebel  | horen en reservedelen          | 78 |
| 3.9 Opslac  | ]                              | 79 |
| 3.10 Afvalv | verwijdering                   | 79 |

## 1 Over deze gebruiksaanwijzing

Voor dit document gelden auteursrechten, meer informatie hierover kunt u vinden op *viega.com/legal*.

## 1.1 Doelgroepen

De informatie in deze handleiding is bestemd voor de volgende personen:

- Verwarmings- en sanitairinstallateurs resp. voor geïnstrueerd vakpersoneel
- Elektro-installateurs
- Exploitanten

Voor personen die niet over bovenstaande opleiding of kwalificatie beschikken, is het niet toegestaan om dit product te monteren, installeren of onderhouden. Deze beperking geldt niet voor eventuele aanwijzingen voor de bediening.

Bij de inbouw van Viega producten moeten de algemeen erkende regels van de techniek en de Viega gebruiksaanwijzingen in acht worden genomen.

## 1.2 Markering van aanwijzingen

Teksten van waarschuwingen en aanwijzingen zijn afgezet tegen de verdere tekst en extra gemarkeerd met bijbehorende pictogrammen.

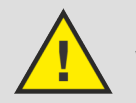

#### **GEVAAR!**

Waarschuwt voor mogelijk levensgevaarlijk letsel.

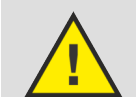

WAARSCHUWING!

Waarschuwt voor mogelijk ernstig letsel.

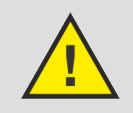

VOORZICHTIG! Waarschuwt voor mogelijk letsel.

### AANWIJZING!

Waarschuwt voor mogelijke materiële schade.

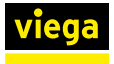

Aanvullende aanwijzingen en tips.

## 1.3 Aanwijzing over deze taalversie

Deze gebruiksaanwijzing bevat belangrijke informatie over product resp. systeemkeuze, montage en inbedrijfstelling, alsmede over het beoogd gebruik en zo nodig over onderhoudsmaatregelen. Deze informatie over producten, de eigenschappen en technische handleiding ervan is gebaseerd op de momenteel geldende normen in Europa (bijv. EN) en/of in Duitsland (bijv. DIN/DVGW).

Sommige passages in de tekst kunnen verwijzen naar technische voorschriften in Europa/Duitsland. Deze voorschriften gelden voor andere landen als adviezen, als daar geen overeenkomstige nationale eisen bestaan. De overeenkomstige nationale wetten, standaards, voorschriften, normen en andere technische voorschriften hebben prioriteit boven de Duitse/Europese richtlijnen in deze handleiding: de hier beschreven informatie is niet bindend voor andere landen en gebieden en dienen, zoals gezegd, enkel als ondersteuning.

## 2 Productinformatie

## 2.1 Normen en regelgeving

De volgende normen en regelgevingen zijn van toepassing op Duitsland resp. Europa. Nationale regeling is te vinden op de relevante website van het land onder *viega.nl/normen*.

#### Regelgeving uit de paragraaf: functiewijze

| Geldigheidsgebied / Aanwijzing | In Duitsland geldende regelgeving |
|--------------------------------|-----------------------------------|
| Vrije uitloop in sifon         | DIN EN 1717                       |

#### Regelgeving uit de paragraaf: geluidsisolatie

| Geldigheidsgebied / Aanwijzing                    | In Duitsland geldende regelgeving |
|---------------------------------------------------|-----------------------------------|
| Geluidsisolatietest door Fraun-<br>hofer Institut | DIN 4109                          |

#### Regelgeving uit de paragraaf: montagevoorwaarden

| Geldigheidsgebied / Aanwijzing                      | In Duitsland geldende regelgeving |
|-----------------------------------------------------|-----------------------------------|
| Uitstroomtijden in ring- en serie-<br>leidingen PWH | VDI 6003                          |
| Toegestane afdichtmiddelen                          | DIN 30660                         |
| Toegestane afdichtmiddelen                          | DIN EN 751-2                      |

#### Regelgeving uit de paragraaf: voorzienings- en afvoerleidingen aansluiten

| Geldigheidsgebied / Aanwijzing   | In Duitsland geldende regelgeving |
|----------------------------------|-----------------------------------|
| Afvoerleidingen aansluiten       | DIN EN 12056:2001                 |
| Afvoerleidingen aansluiten       | DIN 1986-100:2008:05              |
| Voorzieningsleidingen aansluiten | DIN EN 806, deel 1 - 5            |
| Voorzieningsleidingen aansluiten | DIN EN 1717                       |
| Voorzieningsleidingen aansluiten | DIN 1988                          |
| Voorzieningsleidingen aansluiten | VDI/DVGW 6023                     |
| Voorzieningsleidingen aansluiten | Trinkwasserverordnung (TrinkwV)   |

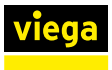

#### Regelgeving uit de paragraaf: multifunctionele sensor monteren

| Geldigheidsgebied / Aanwijzing                                    | In Duitsland geldende regelgeving |
|-------------------------------------------------------------------|-----------------------------------|
| Toegestane afdichtmiddelen voor het afdichten van schroefdraad    | DIN 30660                         |
| Toegestane afdichtmiddelen voor<br>het afdichten van schroefdraad | DIN EN 751-2                      |

#### Regelgeving uit de paragraaf: elektrische componenten aansluiten

| Geldigheidsgebied / Aanwijzing                                                             | In Duitsland geldende regelgeving |
|--------------------------------------------------------------------------------------------|-----------------------------------|
| Niet toegestane installatie in de<br>veiligheidszones 0 en 1 van dou-<br>ches en badkamers | VDE 0100-701                      |
| Aansluiting op de 230-V-net-<br>stekker alleen met flexibele leiding                       | VDE 0100-520                      |

#### Regelgeving uit de paragraaf: installatie spoelen

| Geldigheidsgebied / Aanwijzing    | In Duitsland geldende regelgeving                                  |
|-----------------------------------|--------------------------------------------------------------------|
| Voor dichtheidscontrole spoelen   | ZVSHK-Merkblatt "Spülen, Desin-<br>fizieren und Inbetriebnahme von |
| ocedure in drinkwaterinstallaties | Trinkwasserinstallationen"                                         |

#### Regelgeving uit de paragraaf: dichtheidscontrole

| Geldigheidsgebied/aanwijzing              | In Duitsland geldende regelgeving                                                                                    |
|-------------------------------------------|----------------------------------------------------------------------------------------------------|
| Regelgeving voor dichtheidscon-<br>troles | DIN EN 806-4                                                                                                    |
| Regelgeving voor dichtheidscon-<br>troles | ZVSHK Merkblatt "Dichtheitsprü-<br>fungen von Trinkwasserinstalla-<br>tionen mit Druckluft, Inertgas oder<br>Wasser" |

#### Regelgeving uit de paragraaf: afvalverwijdering

| Geldigheidsgebied / Aanwijzing                | In Duitsland geldende regelgeving |
|-----------------------------------------------|-----------------------------------|
| Verwijdering van elektronische<br>componenten | WEEE-Richtlinie 2012/19/EU        |

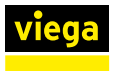

## 2.2 Veiligheidsvoorschriften

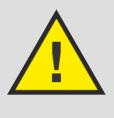

## **GEVAAR!**

#### Gevaar door elektrische stroom

Een elektrische schok kan leiden tot verbrandingen en ernstig tot dodelijk letsel veroorzaken.

- Werkzaamheden aan het elektrisch systeem mogen uitsluitend door vakkundige elektriciens worden uitgevoerd.
- Schakel voordat de behuizing wordt geopend de netspanning uit.
- Schakel voor het aansluiten van de netstekker de netspanning uit.

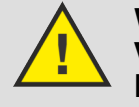

## WAARSCHUWING!

Verbrandingsgevaar door automatische regeling

De besturing kan spoelingen aan de hand van vooraf ingestelde parameters zelfstandig sturen en de temperatuur van het spoelwater instellen.

Wanneer een thermische desinfectie centraal wordt gestart, kan het systeem niet controleren of daardoor personen die zich in de omgeving van een armatuur bevinden in gevaar worden gebracht.

Zorg ervoor dat er zich geen personen in de gevarenzone bevinden, wanneer een spoeling/thermische desinfectie wordt uitgevoerd.

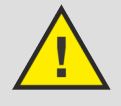

## WAARSCHUWING!

#### Gevaar bij onbevoegde toegang tot het computernetwerk

Er kan niet worden uitgesloten dat derden onbevoegd toegang hebben tot op de browser gebaseerde software voor de besturing van het gebruikersstation wanneer zij toegang hebben tot het computernetwerk.

- Bewaar de gebruikersnaam en het wachtwoord ontoegankelijk voor derden.
- Er kan technisch niet worden uitgesloten dat deze toegangsbescherming kan worden overwonnen. Verander daarom regelmatig uw wachtwoord.

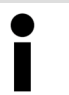

#### Technische vooruitgang

Het gebruikersstation werd ontwikkeld volgens de huidige stand van de computer- en netwerktechniek.

Er kan niet worden uitgesloten dat het gebruikersstation niet meer compatibel zal zijn met toekomstige computeren netwerksystemen.

Eventueel is een technische aanpassing van het gebruikersstation noodzakelijk.

#### Gegevensbescherming

Het gebruikersgedrag van een bepaalde armatuur kan eventueel aan een individuele gebruiker worden toegewezen. Bij de registratie van deze gegevens is sprake van persoonsgerelateerde gegevens.

- Wijs de gebruiker van het gebruikersstation op de registratie van gegevens.
- De gebruiker moet hiervoor toestemming verlenen.

#### Gegevensbescherming

Met mobiele eindapparatuur kan van buitenaf toegang worden verkregen tot het systeem. Als gebruiker van het gebruikersstation bent u verplicht om te controleren of het gebruik juridisch toelaatbaar is, in het bijzonder wanneer de verzamelde en opgeslagen gegevens onderhevig zijn aan een beroepsgeheim of een bijzonder ambtsgeheim.

Controleer of de persoonsgerelateerde gegevens uitsluitend in overeenstemming met de geldende voorschriften m.b.t. gegevensbescherming werden verwerkt en gebruikt.

#### 2.3 Beoogd gebruik

#### 2.3.1 Toepassingen

Het gebruikersstation is bestemd voor gebruik in drinkwaterinstallaties. Het ondersteunt de exploitant bij het behouden van de drinkwaterkwaliteit en kan in ring- of serieleidingen worden geïnstalleerd.

Het gebruikersstation kan direct via het display of de web-applicatie worden bestuurd. Voor de besturing via de web-applicatie kunnen eindapparaten via een WLAN- of Ethernet-verbinding met het gebruikersstation worden verbonden. Het gebruikersstation kan op een overkoepelende besturing voor de gebouwautomatisering (GA) worden aangesloten. Daarvoor zijn verbindingsmogelijkheden via Ethernet beschikbaar.

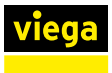

#### 2.3.2 Onderhoud

Tot de reglementaire toepassing behoort het regelmatige onderhoud van de installatie, zie & *Hoofdstuk 3.7.3 "Onderhoud uitvoeren"* op pagina 74.

Informeer de bouwheer resp. de exploitant van de drinkwaterinstallatie over de inspectie- en onderhoudsverpliching.

## 2.4 Productbeschrijving

## 2.4.1 Overzicht en componentenbeschrijving

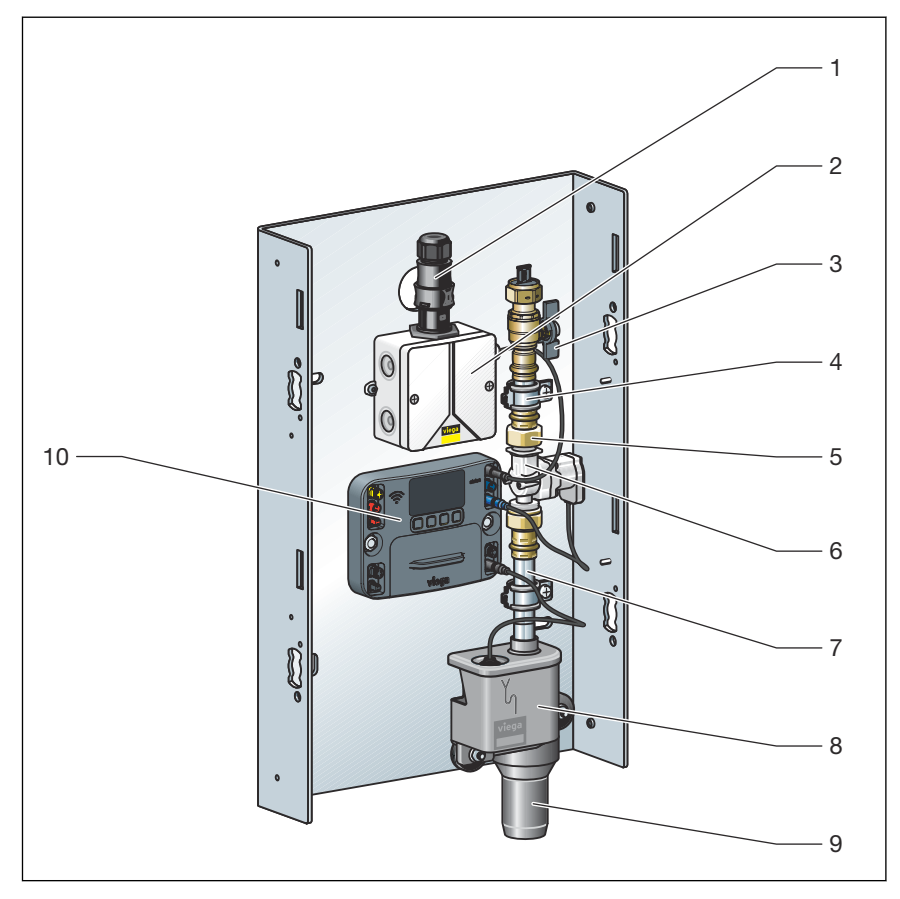

Afb. 1: Overzicht en inhoud van de levering

## 2.4.2 Werking

Spoelingen activeren

Het gebruikersstation ondersteunt de reglementaire werking van drinkwaterinstallaties door gecontroleerde waterverversing.

De spoelingen kunnen op de volgende manier plaatsvinden:

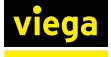

#### Startfunctie:

- naar interval (fabrieksinstelling)
- naar tijdstip
- naar gebruik
- naar temperatuur

Stopfunctie:

- Bij het bereiken van de spoelhoeveelheid (fabrieksinstelling)
- bij temperatuurconstante
- bij bereiken van de gewenste temperatuur

Het gebruikersstation kan met en zonder multifunctionele sensor worden toegepast. Zonder multifunctionele sensor vinden de spoelingen uitsluitend tijdgestuurd naar interval of tijdstip plaats.

#### Multifunctionele sensor

Met een multifunctionele sensor kan bovendien met de watertemperatuur en het gebruiksgedrag rekening worden gehouden. In dit geval wordt op de ingestelde tijd gecontroleerd of een onvoldoende gebruik of een ontoelaatbare temperatuurverandering aanwezig is. Dit duidt op een onvoldoende waterverversing resp. stagnatie in de leiding. Op de ingestelde tijden wordt dan een spoeling volgens de ingestelde parameters geactiveerd.

#### Doorstroomhoeveelheidbegrenzer

De doorstroomhoeveelheidbegrenzer bevindt zich onder de zeefinzet in de aanvoerzijde van het magneetventiel. De doorstroomhoeveelheidbegrenzer begrenst de spoelwaterhoeveelheid tot 0,07 l/s (4,2 l/min). Hierdoor wordt een waterverversing met zo min mogelijke stromingsgeluiden mogelijk.

De doorstroomhoeveelheidbegrenzer mag niet worden verwijderd.

#### Keerklepsensor

In het sifondeksel bevindt zich een keerklepsensor. Deze bewaakt het waterpeil in het sifon-basiselement. Bij een terugstroming stopt een lopende spoeling en voorkomt dat er nog verdere spoelingen worden geactiveerd.

#### Doorstroomsensor

Met de doorstroomsensor kan de precieze spoelhoeveelheid tijdens het spoelen worden bepaald. De doorstroomsensor wordt aan de afvoerzijde onder het magneetventiel gemonteerd.

#### Sifon

In de sifon zijn een vrije uitloop volgens de geldende regels en een keerklepsensor geïntegreerd, zie 🖏 "Regelgeving uit de paragraaf: functiewijze" op pagina 6.

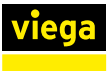

#### 2.4.3 Geluidsisolatie

Alle componenten die met water in aanraking komen, zijn geluidsontkoppeld op de basishouder gemonteerd.

Het gebruikersstation werd door het Fraunhofer Institut für Bauphysik in Stuttgart conform de geldende richtlijnen in combinatie met de montage in Viega voorwandsystemen, in de conventionele droogbouw en in massieve constructies, op geluidsemissie gekeurd, zie  $\bigotimes$  "*Regelgeving uit de paragraaf: geluidsisolatie" op pagina* 6.

#### 2.4.4 Technische gegevens

Eigenschappen van de steekcontacten

- spatwaterdicht
- ompolingsbestendig
- met kleuren gemarkeerd

#### Bedrijfsvoorwaarden

| Druk max.             | 1 MPa (10 bar)         |
|-----------------------|------------------------|
| Bedrijfstemperatuur   | 10 °C tot en met 80 °C |
| Debiet max.           | 0,07 l/s (4,2 l/min)   |
| Waterleidingdruk min. | 0,1 MPa (1 bar)        |

#### Magneetventiel

| Doorstroming      | 0,07 l/s (4,2 l/min)   |
|-------------------|------------------------|
| Druk              | MOP 1 MPa (10 bar)     |
| Temperatuurbereik | 10 °C tot en met 90 °C |
| Schakeltoestand   | Stroomloos gesloten    |
| Beschermingsgraad | IP54                   |
| Spanning          | 12 V                   |

#### Keerklepsensor

| Schakelvermogen     | max. 10 W               |
|---------------------|-------------------------|
| Schakelspanning     | max. 180 V              |
| Schakelstroom       | max. 0,5 A              |
| Beschermingsgraad   | IP 68                   |
| Bedrijfstemperatuur | -30 °C tot en met 80 °C |

#### Netvoeding

| Ingangsspanning    | 220 - 240 VAC |
|--------------------|---------------|
| Uitgangsspanning   | 12 V          |
| Uitgangsstroom     | max. 1300 mA  |
| Ingangsfrequentie  | 50 Hz         |
| Opgenomen vermogen | max. 15,6 W   |

#### Besturing

| Spanning            | 12 V                                     |
|---------------------|------------------------------------------|
| Bedrijfstemperatuur | 5 °C t/m 50 °C                           |
| Luchtvochtigheid    | tot 95 % relatieve luchtvochtig-<br>heid |
| Beschermingsgraad   | IP54                                     |
| Batterij            | CR2032 / 3 V                             |

#### Interfaces

| RJ-45 | 2 x |
|-------|-----|
| WLAN  | 1 x |

#### Doorstroomsensor

| Voedingsspanning    | 5-24 VDC                    |
|---------------------|-----------------------------|
| Meetbereik          | 1 l/min tot en met 10 l/min |
| Afwijking           | +/- 3 %                     |
| Bedrijfstemperatuur | -20 °C tot en met 100 °C    |
| Werkdruk            | max. 25 bar                 |

## Multifunctionele sensor (model: 2241.61 / 2241.62 / 2241.53 / 2241.54)

| Afwijking         | +/- 1,3 °C bij 1 m kabel |
|-------------------|--------------------------|
| Temperatuurbereik | -10 °C tot en met 100 °C |
| Stroomverbruik    | constant bij 2,75 mA     |

#### Ondersteunde besturingssystemen

| Windows 7   |  |
|-------------|--|
| Windows 8.1 |  |

| Windows 10 |  |
|------------|--|
| OS X       |  |

#### Ondersteunde mobiele besturingssystemen

| Android |  |
|---------|--|
| iOS     |  |

#### Ondersteunde browsers

| Internet Explorer |
|-------------------|
| Firefox           |
| Chrome            |
| Safari            |
| Microsoft Edge    |

## 2.5 Gebruiksinformatie

### 2.5.1 Installatievarianten

Het gebruikersstation is geschikt voor de inbouw in ring- en serieleidingen.

#### Ringleidinginstallatie

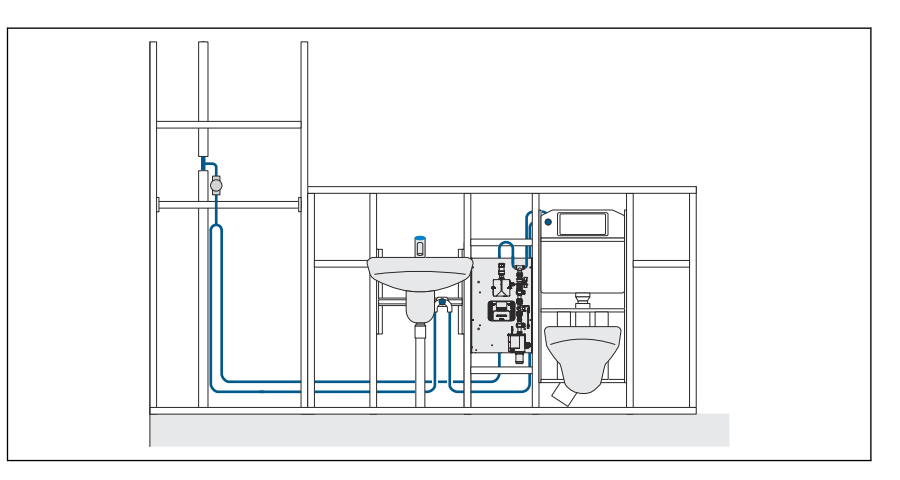

Afb. 2: Voorbeeld gebruikersstation, PWC in ringleidinginstallatie

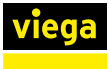

#### Serieleidinginstallatie

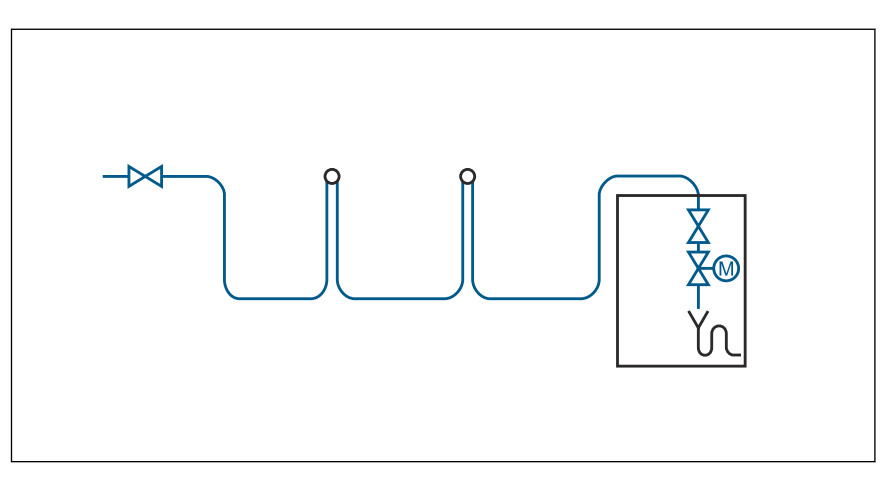

Afb. 3: Schema PWC-serieleidinginstallatie

#### **Multifunctionele sensor**

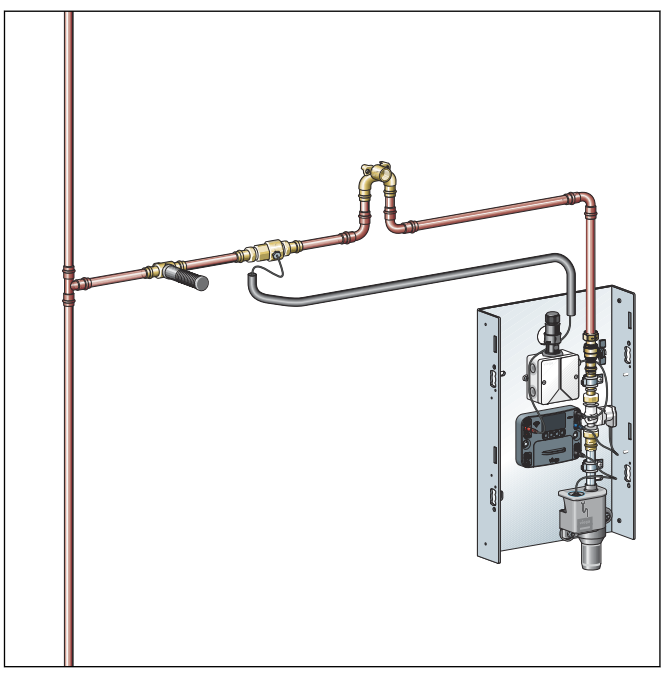

Afb. 4: Installatie met een multifunctionele sensor

Voorbeeld voor een multifunctionele sensor PWC in een serieleidinginstallatie.

## 2.5.2 Inbouwvarianten

#### Viega voorwandinstallaties

Viega adviseert het gebruik in combinatie met Viega voorwandsystemen.

- Prevista Dry
- Prevista Dry Plus

Een inbouw in gebruikelijke voorwandsystemen is mogelijk.

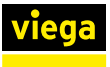

## 3 Gebruik

## 3.1 Transport en opslag

Let bij transport en opslag op het volgende:

- Harde stoten en trillingen vermijden.
- Componenten schoon en droog bewaren.
- Componenten pas vlak voordat ze worden gebruikt uit de verpakking halen.

## 3.2 Montage-informatie

#### 3.2.1 Montagevoorwaarden

De montage is alleen onder inachtneming van de volgende voorwaarden toegestaan:

- De inbouw mag alleen in drinkwaterinstallaties plaatsvinden.
- In serieleidingen moet het gebruikersstation als laatste verbruiker worden geplaatst.
- In ring- en serieleidingen drinkwater warm (PWH) de uitstroomtijden volgens de geldende richtlijnen in acht nemen, zie & "Regelgeving uit de paragraaf: montagevoorwaarden" op pagina 6.
- Voor onderhoud en reparatie moet de toegang naar het gebruikersstation gegarandeerd zijn en moeten alle componenten van het gebruikersstation goed toegankelijk zijn.
- De inbouw onder het terugstroomniveau mag alleen plaatsvinden wanneer de afvoer via een opvoerinstallatie voor afvalwater wordt ontwaterd.
- Alleen door KIWA-toegelaten afdichtmiddelen volgens de geldende richtlijnen gebruiken, zie & "Regelgeving uit de paragraaf: montagevoorwaarden" op pagina 6.

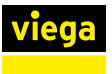

#### 3.2.2 Potentiaalvereffening

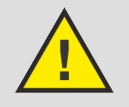

## GEVAAR!

### Gevaar door elektrische stroom

Een elektrische schok kan leiden tot verbrandingen en ernstig tot dodelijk letsel veroorzaken.

Omdat alle buisleidingssystemen van metaal elektrisch geleiden, kan een abusievelijk contact met een netspanning geleidend deel ertoe leiden dat het hele buisleidingssysteem en de aangesloten metallische componenten (bijv. radiatoren) onder spanning staan.

- Laat werkzaamheden aan het elektrische systeem uitsluitend uitvoeren door elektriciens.
- Integreer buisleidingssystemen van metaal altijd in de potentiaalvereffening.

Het gebruikersstation als component moet niet apart worden geïntegreerd.

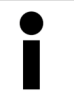

De oprichter van de elektrische installatie is ervoor verantwoordelijk dat de equipotentiële verbinding wordt gecontroleerd resp. wordt beveiligd.

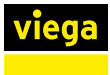

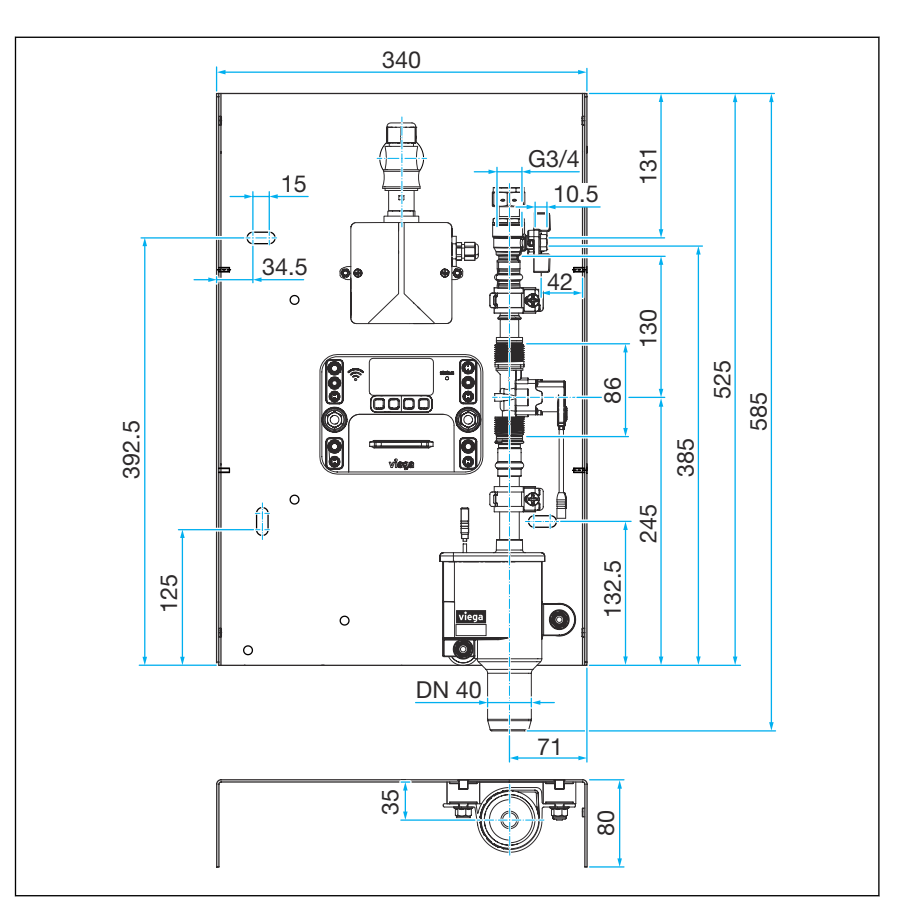

Afb. 5: Afmetingen gebruikersstation

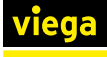

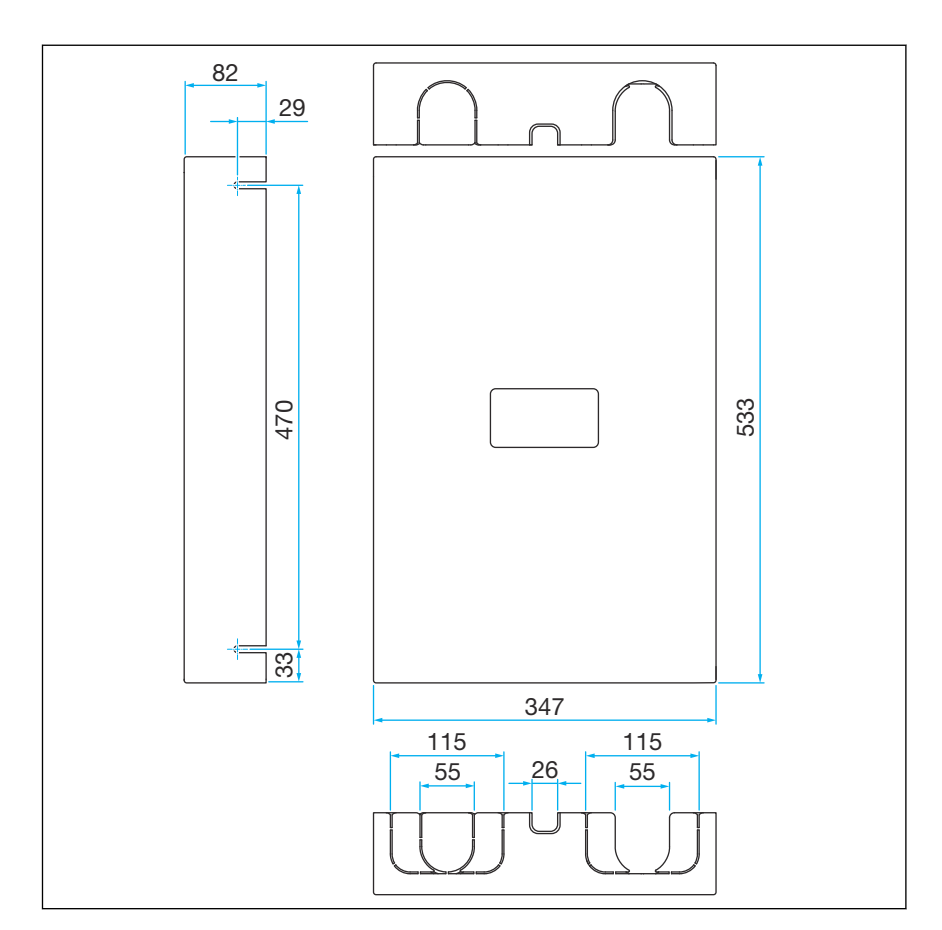

Afb. 6: Afmetingen opbouwafdekking

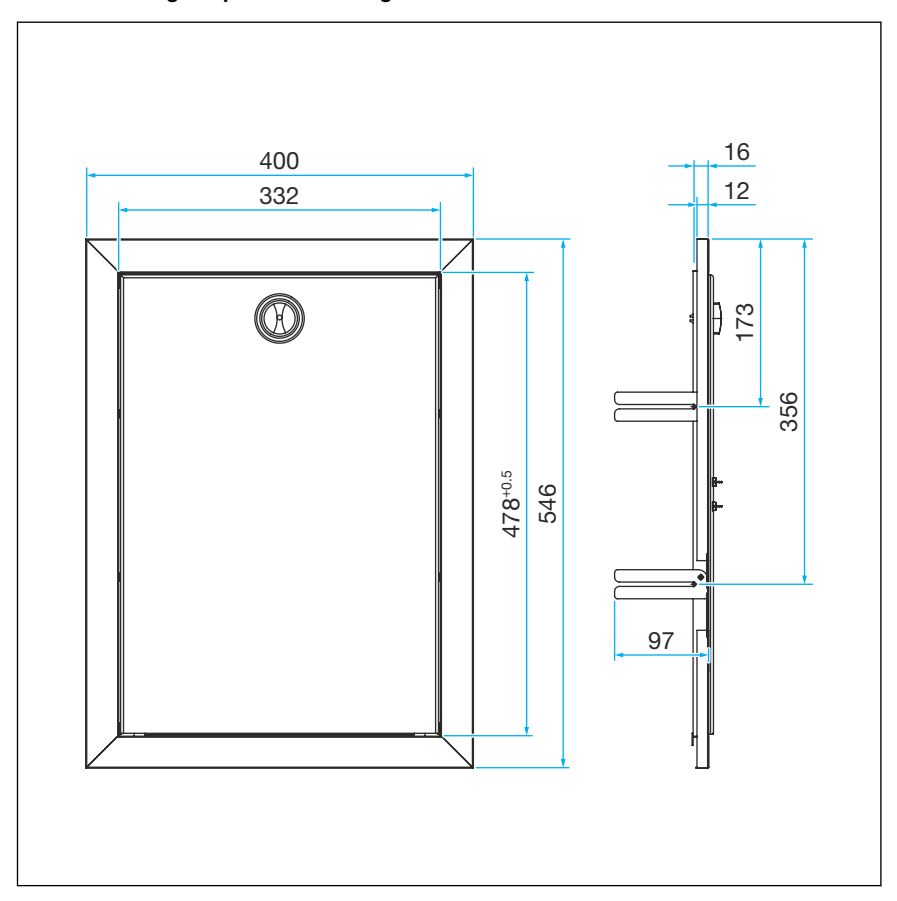

Afb. 7: Afmetingen inbouwafdekking

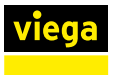

#### 3.2.4 Benodigde toebehoren

Voor configuratie en werking van het gebruikersstation heeft u het volgende nodig:

Naar keuze: laptop, smartphone of tablet (systeemvereisten in acht nemen, zie & Hoofdstuk 2.4.4 "Technische gegevens" op pagina 12).

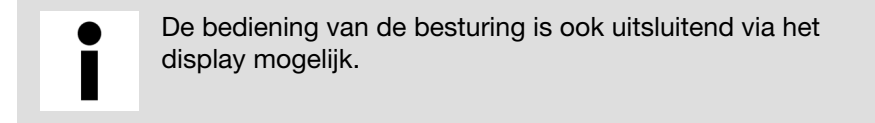

## 3.3 Montage

### 3.3.1 Basishouder monteren

Het gebruikersstation wordt voorgemonteerd en aansluitklaar geleverd. Alle componenten bevinden zich op de basishouder en zijn op dichtheid en functievermogen gecontroleerd.

#### Bouwbeveiliging

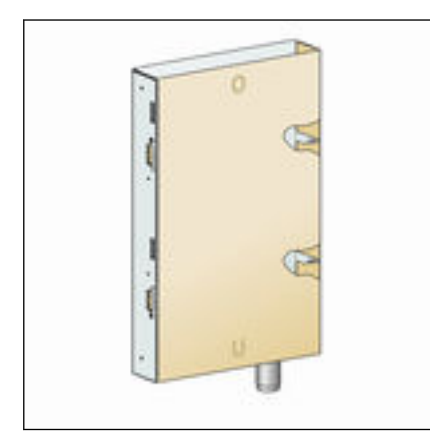

In de leveringstoestand is het gebruikersstation door een doos beschermd. Deze dient later als bouwbeveiliging (zie ook & *Hoofdstuk 3.3.9 "Aanwijzingen voor de wandconstructie" op pagina 35*).

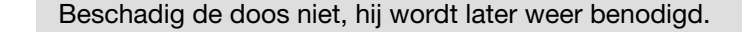

Afb. 8: Beschermdoos in leveringstoestand

- De doos pas direct voor de montage verwijderen.
- Bewaar de doos schoon en droog.

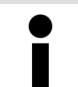

Vanwege de betere overzichtelijkheid tonen de volgende montagestappen alleen de lege basishouder.

#### **Prevista Dry Plus**

Voor de montage Prevista Dry Plus-bevestigingsmoeren model 8437.90 gebruiken.

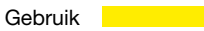

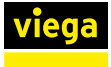

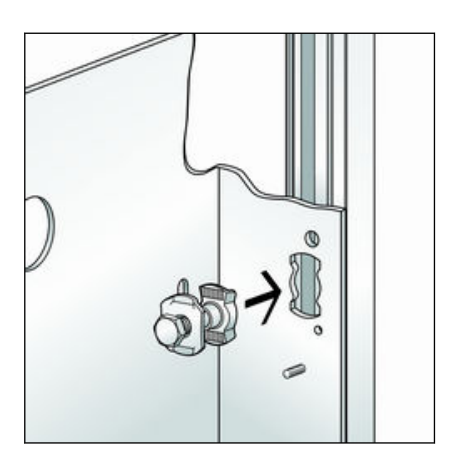

De bevestigingsmoeren door de gestanste gaten van de basishouder in de open zijkanten van de montagerail steken.

De schroeven met bevestigingsmoeren 90° draaien en handvast aandraaien.

90

0

De basishouder met waterpas uitlijnen en schroeven vastdraaien.

Verder, zie & Hoofdstuk 3.3.2 "Voorzienings- en afvoerleidingen aansluiten" op pagina 25.

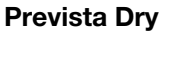

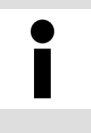

De binnenafmetingen van het Prevista Dry-basisframeelement (model 8570) zijn breder dan de basishouder van het gebruikersstation. Daarom moet een basishouder aan een van de beide zijkanten worden bevestigd.

Voor de montage hamerkopbouten model 8013.23 gebruiken.

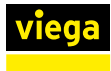

#### Kant 1

# 

De schroeven door de gestanste gaten van de basishouder in de rail van het basisframe-element steken.

- De schroeven 90° draaien.
- Steeds twee onderlegringen plaatsen en met een moer handvast aandraaien.

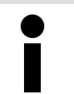

De tweede onderlegring is belangrijk zodat de moer stevig kan worden aangehaald.

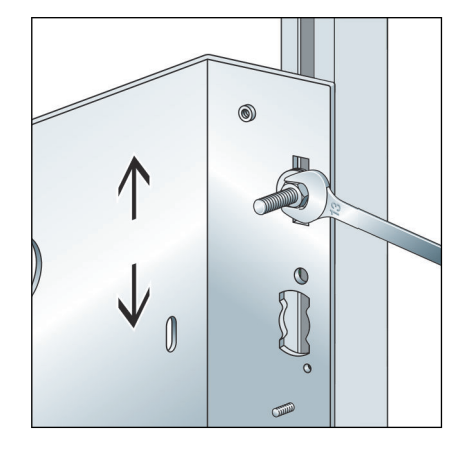

- De basishouder met de waterpas uitlijnen.
- De moer vastdraaien.

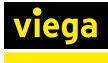

#### Kant 2

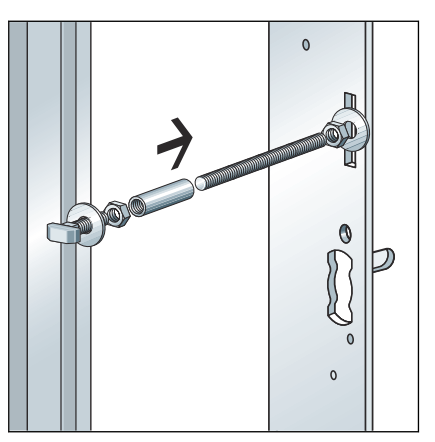

- Een hamerkopbout in de rail van het basisframe-element steken en 90° draaien (1).
- Draai vast met ring en moer op het frame-element (2).
- Een sok handvast op het schroefdraad M8 van de hamerkopbout draaien.
- In de sok een draadstang met de noodzakelijke lengte draaien (3).
- Dp de basishouder met onderlegringen en moeren vastdraaien (4).

Verder, zie & Hoofdstuk 3.3.2 "Voorzienings- en afvoerleidingen aansluiten" op pagina 25.

#### Droogbouw

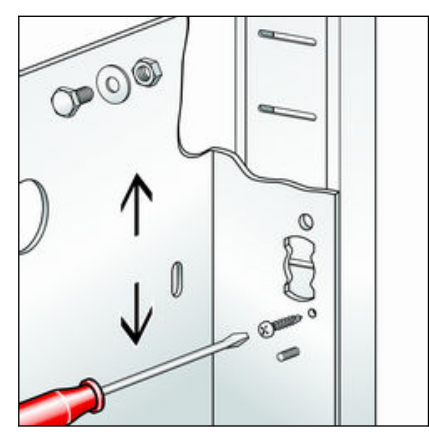

De basishouder uitlijnen en aan beide kanten met een schroef fixeren.

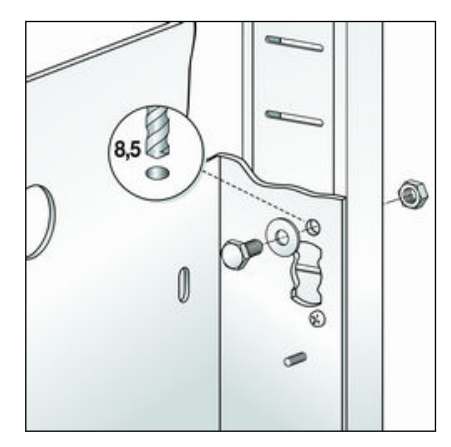

- De gaten voor de bevestiging van de basishouder boren.
- De basishouder met geschikt bevestigingsmateriaal aan de staanderconstructie bevestigen.

Verder, zie & Hoofdstuk 3.3.2 "Voorzienings- en afvoerleidingen aansluiten" op pagina 25.

#### Inbouwmontage

Bevestigingsmateriaal overeenkomstig de ondergrond kiezen.

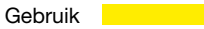

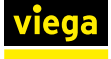

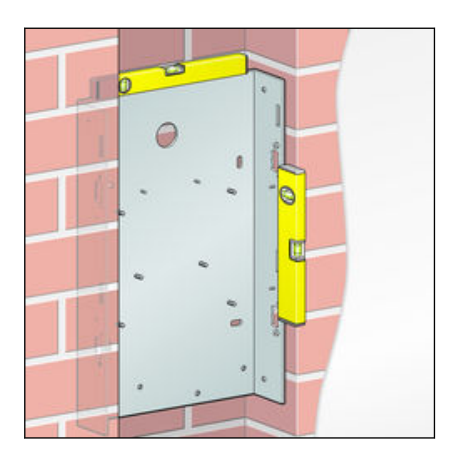

De basishouder met de waterpas uitlijnen.

| 0       |   |   | 15 - 50mm |
|---------|---|---|-----------|
|         | • |   | 8         |
| <br>. ; |   | 1 |           |
| <br>    |   |   | -         |

- De positie van de pluggaten aftekenen.
- De pluggaten boren en de pluggen plaatsen.
- De basishouder plaatsen en de schroeven handvast aandraaien.
- De basishouder opnieuw met de waterpas uitlijnen en de schroeven vastdraaien.

De afstand tussen de basishouder en de voorkant van de afgewerkte wand moet tussen 15 en 50 mm bedragen. Zo is gewaarborgd dat de afdekking later vakkundig kan worden gemonteerd.

Verder, zie & Hoofdstuk 3.3.2 "Voorzienings- en afvoerleidingen aansluiten" op pagina 25.

#### Opbouwmontage

Bevestigingsmateriaal overeenkomstig de ondergrond kiezen.

De basishouder met de waterpas uitlijnen.

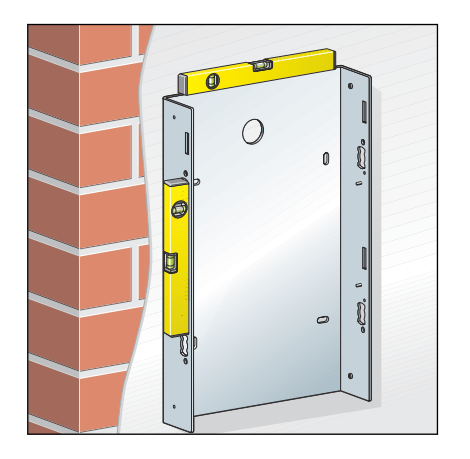

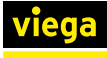

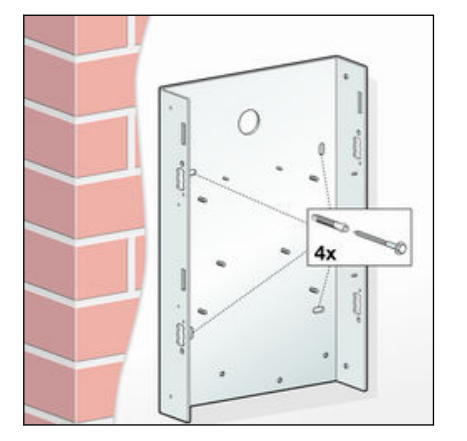

- De positie van de pluggaten aftekenen.
- De pluggaten boren en de pluggen plaatsen.
- De basishouder plaatsen en de schroeven handvast aandraaien.
- De basishouder opnieuw met de waterpas uitlijnen en de schroeven vastdraaien.

Verder, zie & Hoofdstuk 3.3.2 "Voorzienings- en afvoerleidingen aansluiten" op pagina 25.

#### 3.3.2 Voorzienings- en afvoerleidingen aansluiten

Installatievarianten

- Wanneer het gebruikersstation in een ringleiding-installatie moet worden geplaatst, moet in de leiding een Tstuk worden gemonteerd. Vervolgens moet het gebruikersstation via een zo kort mogelijke enkelvoudige aansluitleiding worden aangesloten
- Wanneer het gebruikersstation in een serieleidinginstallatie moet worden geplaatst, moet het gebruikersstation als laatste verbruiker worden gemonteerd en aangesloten.

#### Afvoerleidingen aansluiten

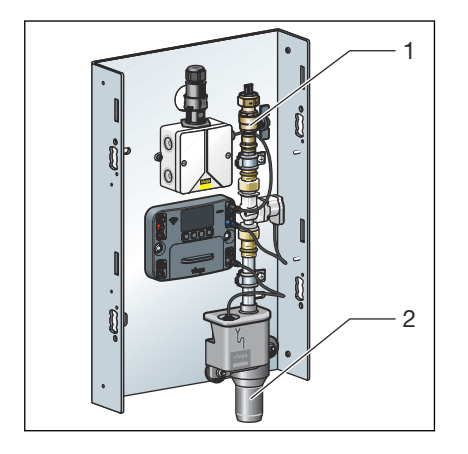

Let bij de aansluiting van de sifon aan het afvoersysteem op de algemeen erkende regels van de techniek, zie & "Regelgeving uit de paragraaf: voorzienings- en afvoerleidingen aansluiten" op pagina 6.

Een extra sifon is niet noodzakelijk.

De afvoerleiding (2) installeren.

#### Voorzieningsleidingen aansluiten

İ

Let bij de planning, uitvoering, werking en het onderhoud van drinkwaterinstallaties op de algemeen erkende regels van de techniek, zie & "Regelgeving uit de paragraaf: voorzienings- en afvoerleidingen aansluiten" op pagina 6.

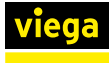

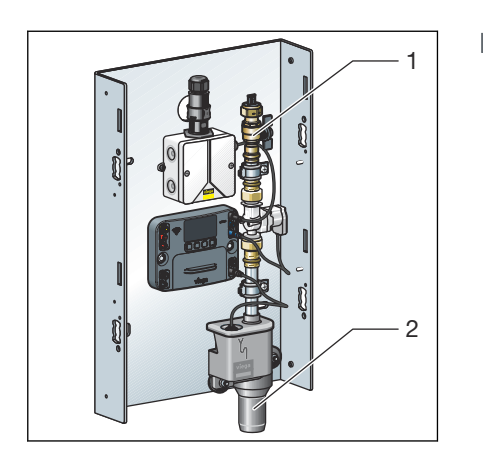

De voorzieningsleiding (1) aansluiten.

Bij **serieleiding-installaties** de drinkwaterleiding direct op de kogelkraan aansluiten. Wanneer bij serieleidinginstallaties een multifunctionele sensor moet worden gebruikt, moet deze met een afstand van 10 d<sub>i</sub> tot de afsluiting worden gemonteerd, zie **& Hoofdstuk 3.3.3** *"Multifunctionele sensor monteren" op pagina 26*.

Voor **ringleiding-installaties** de leiding via een T-stuk met de kogelkraan verbinden. De multifunctionele sensor aan een van de toevoerzijden naar het T-stuk monteren.

## 3.3.3 Multifunctionele sensor monteren

#### Aanwijzingen om schade te voorkomen

- In serieleidingen de multifunctionele sensor aan het begin van de serie met een afstand van min. 10 x d<sub>i</sub> tot de etageafsluiting of de strenguitgang monteren.
- Steeksleutel (SW 30) alleen op het hiervoor bestemde sleutelvlak van het inschroefstuk plaatsen. Dat voorkomt dat de sensoropname wordt verbogen of verdraaid.
- Zorg ervoor dat de steekcontacten niet mechanisch worden belast.

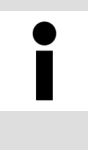

Gebruik voor het afdichten van schroefdraad alleen chloridevrije, door KIWA toegelaten afdichtmiddelen volgens de geldende richtlijnen, zie & "Regelgeving uit de paragraaf: multifunctionele sensor monteren" op pagina 7.

#### Aanwijzingen voor meetafwijkingen door verkeerde kabelverlengingen

Grote kabellengten en te geringe kabeldiameters kunnen tot meetafwijkingen leiden.

- De kabels mogen niet langer dan 30 m zijn.
  Bij een kabellengte van 30 m en een kabeldoorsnede van 0,75 mm<sup>2</sup> bedraagt de meetafwijking ca. 0,4 °C.
- Alleen verlengkabels model 2241.95 resp. 2241.96 gebruiken.
  Bij aansluitlengten > 30 m kunnen de verlengkabels worden gesplitst en met geschikte kabelsoorten worden verlegd.
  - De verbindingen moeten met adereindhulzen, kabeldozen en kabelklemmen worden gemaakt.
- Viega adviseert de aansluitkabels in een mantelbuis (model 2004) te installeren.

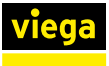

#### Multifunctionele sensor met inschroefstuk in leiding monteren

Hierna wordt bijvoorbeeld de montage met inschroefstuk in een leiding beschreven.

- De schroefdraad afdichten.
- Het inschroefstuk voor de uitgang naar het gebruikersstation in de leiding monteren.

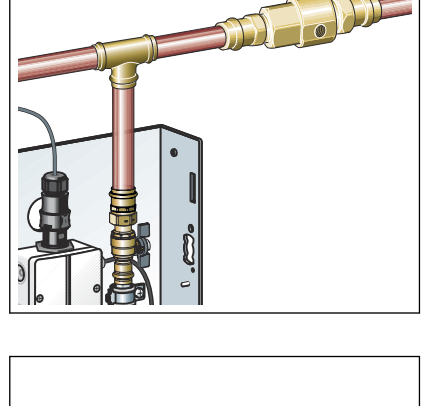

De sensor in inschroefstuk draaien en aanhalen.

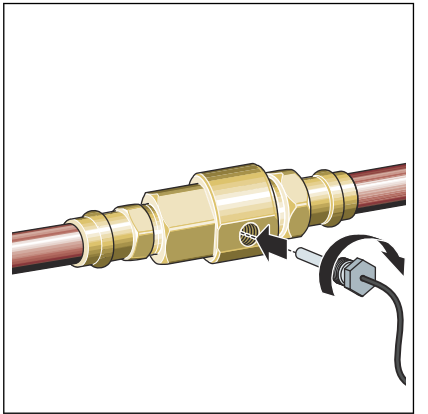

#### Multifunctionele sensor in T-stuk monteren

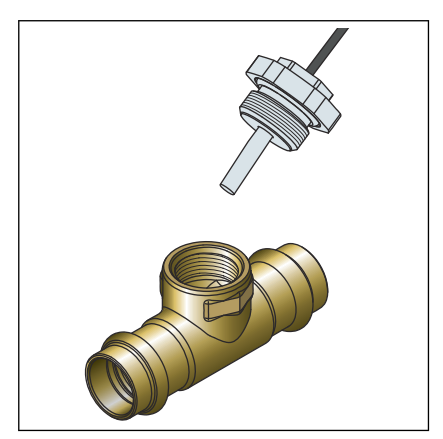

- Het T-stuk of de doorstroommuurplaat plaatsen en erin persen.
- Controleren of het binnendraad van het T-stuk braamvrij is.
- Eventueel ontbramen.
- De multifunctionele sensor in het T-stuk of de doorstroommuurplaat schroeven.
- De multifunctionele sensor met een steeksleutel vastdraaien.

De sensoren worden met 1 m lange 0,34 mm<sup>2</sup>-kabels geleverd. Verlengingen zijn mogelijk, zie & *Hoofdstuk 2.4.4 "Technische gegevens"* op pagina 12.

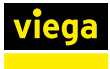

#### 3.3.4 Sensorkabel aansluiten

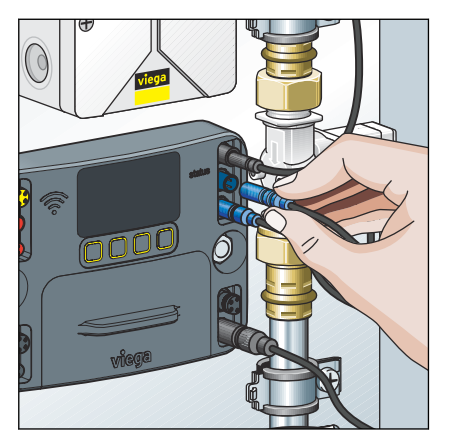

De sensorkabel op de besturing aansluiten.

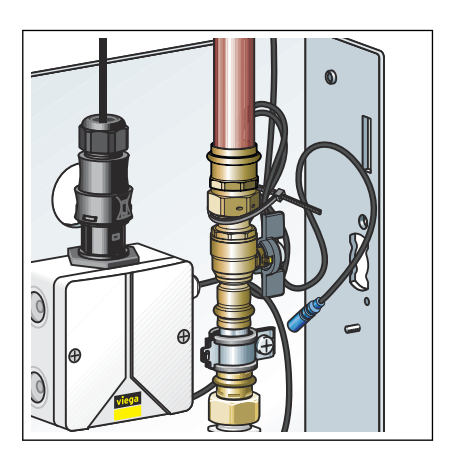

Niet benodigde aansluitkabel opwikkelen en met een kabelbinder bevestigen aan de draadbout achter de buisklem.

Zorg ervoor dat de steekcontacten niet mechanisch worden belast.

 $\square$  De multifunctionele sensor is aangesloten.

## 3.3.5 Doorstroomsensor aansluiten (optionele toebehoren)

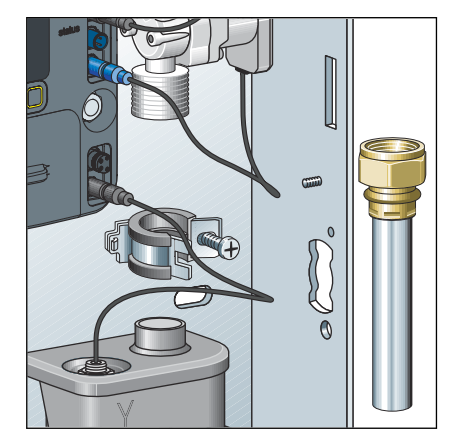

De afvoerbuis demonteren.

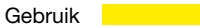

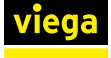

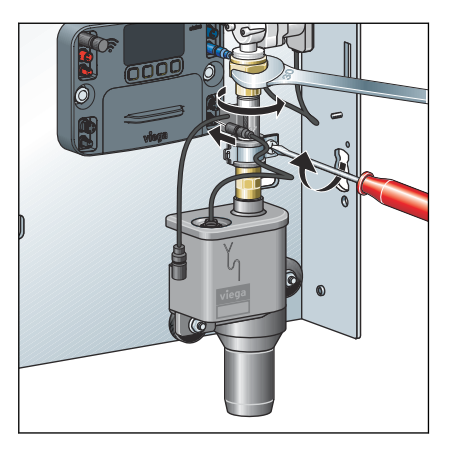

- De doorstroomsensor en de nieuwe afdichting plaatsen.
- De schroefkoppeling van de doorstroomsensor aanhalen.
- De buisklem weer sluiten.
- De beschermdop van de aansluiting voor de doorstroomsensor lostrekken.

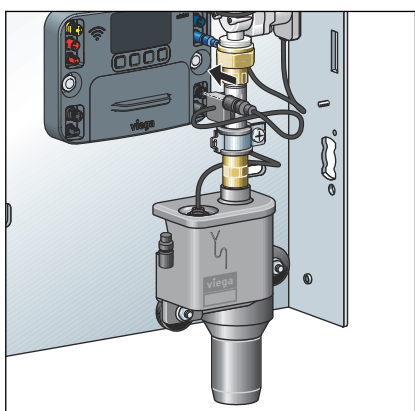

- De steekverbinding in de overeenkomstige aansluiting van de besturing steken (zie pijl).
  - $\square$  De doorstroomsensor is niet aangesloten.

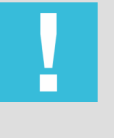

#### AANWIJZING!

Voor de doorstroomsensor kan worden gebruikt, moet deze in het configuratiemenu worden geactiveerd, zie *♥ "Configuratie" op pagina 52* 

Externe alarmgever aansluiten

Voor het aansluiten van de externe alarmgever, zie,  $\Leftrightarrow$  *"Externe signaal-gever aansluiten" op pagina 33.* 

#### 3.3.6 Elektrische componenten aansluiten

Tot de elektrische componenten behoren:

- Netstekker voor de voedingsspanning
- Besturing van het gebruikersstation

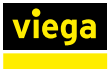

#### Netstekker aansluiten

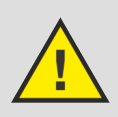

## GEVAAR!

#### Gevaar door elektrische stroom

- Laat werkzaamheden aan het elektrische systeem uitsluitend uitvoeren door elektriciens.
- Schakel de aansluitkabel voor het aansluiten van de netstekker spanningsloos.

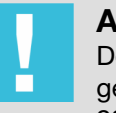

#### AANWIJZING!

De netvoeding is uitsluitend bestemd voor gebruik in gesloten ruimten met de gebruikersstations modellen 2241.10 en 2241.20.

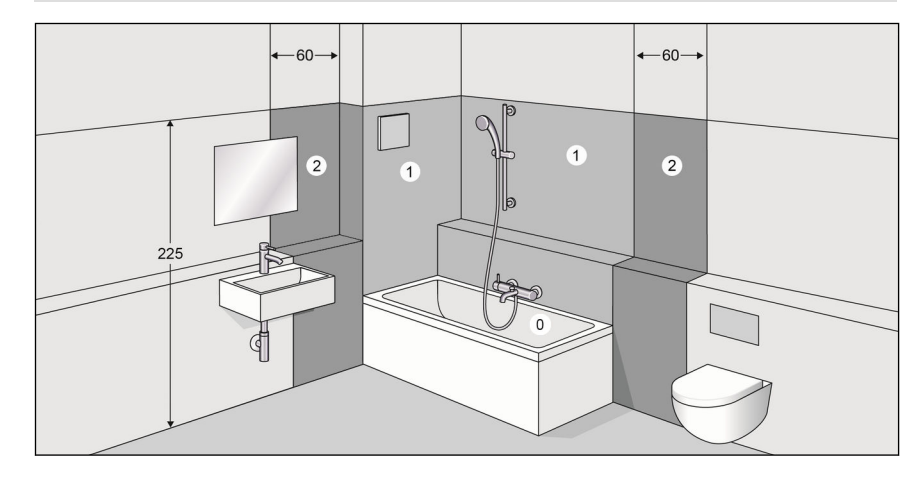

#### Afb. 9: Veiligheidszones

Volgens de geldende richtlijnen mag het systeem niet worden geïnstalleerd in de beschermingszones 0 en 1 van doucheruimtes en badkamers, zie & "Regelgeving uit de paragraaf: elektrische componenten aansluiten" op pagina 7.

Voorwaarde:

- Een 230 V-netaansluiting is bij de klant beschikbaar gesteld.
- Volgens de geldende richtlijnen mag het systeem niet worden ge
   stalleerd in de beschermingszones 0 en 1 van doucheruimtes en badkamers.
- Volgens geldende richtlijnen is de aansluiting op de 230-V-netstekker alleen met flexibele kabel toegestaan.

Voor geldende richtlijnen, zie *"Regelgeving uit de paragraaf: elektrische componenten aansluiten" op pagina 7.* 

In de leveringstoestand bevindt de netstekker zich op de netvoeding.

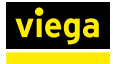

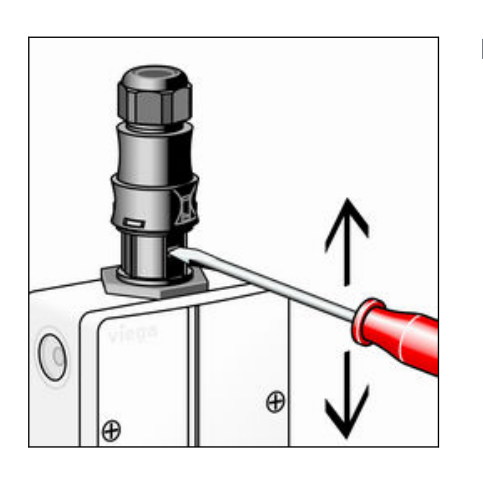

Met een kleine schroevendraaier de middelste vergrendeling indrukken en de stekker lostrekken.

- De vergrendelingen aan de zijkant achtereenvolgens indrukken en omhoog schuiven.
- Het bovendeel uiteen trekken.
- De trekbeveiliging losdraaien en op de aansluitkabel schuiven.

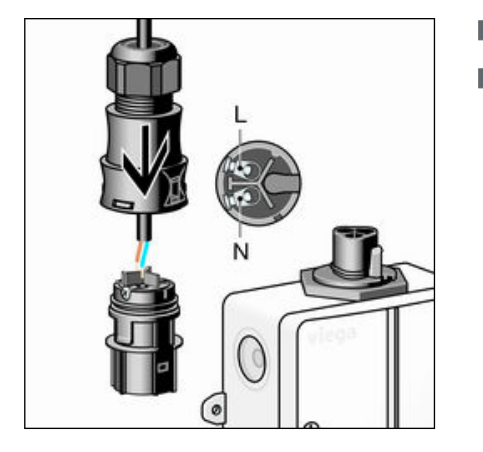

- De aansluitkabel in het bovendeel schuiven.
- De kabeladers op de klemmen aansluiten.
  - N = blauw
  - L = bruin of zwart

Een PE-veiligheidsgeleider is niet noodzakelijk.

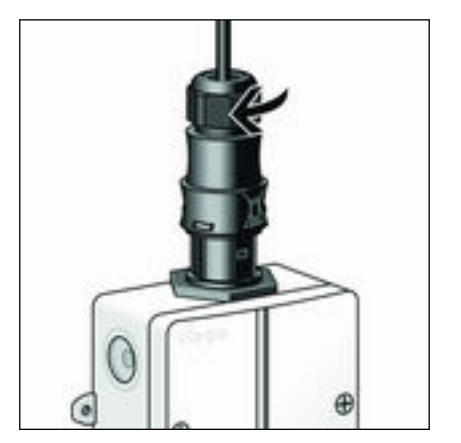

- De stekkerhelften weer in elkaar steken.
- De trekbeveiliging handvast aandraaien.
- De stekker weer op de netvoeding steken.
  - $\hdown >$  De netstekker is aangesloten.

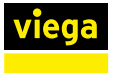

#### Aansluitingen aan de besturing

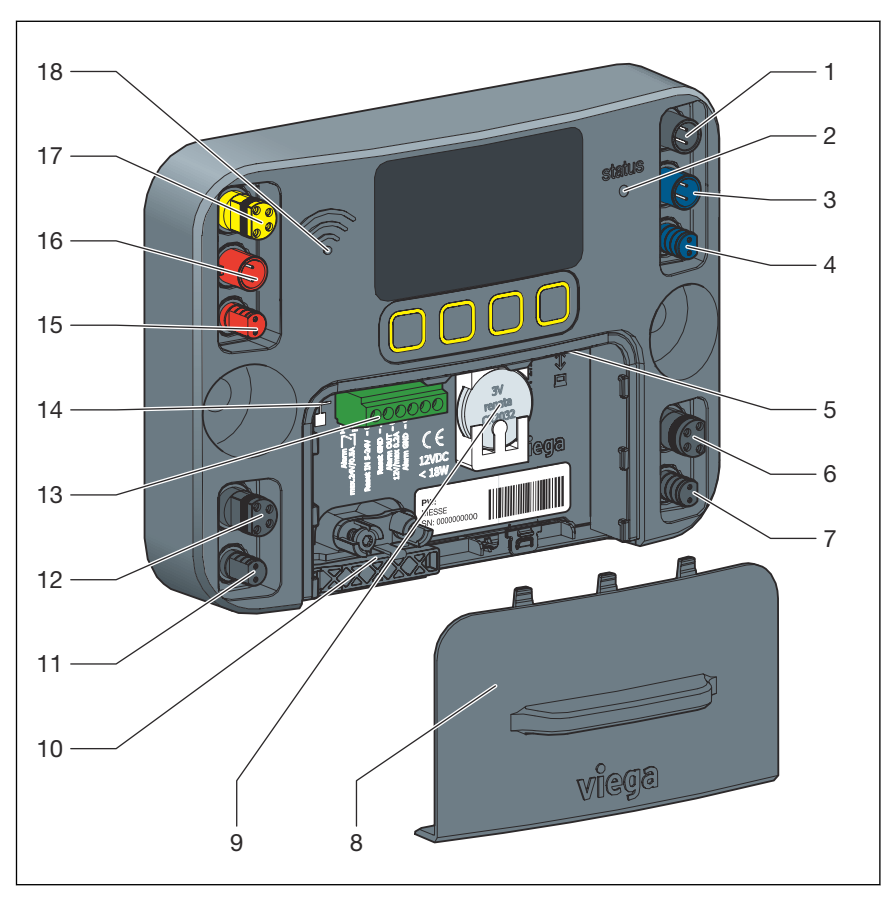

In de leveringstoestand zijn alle componenten aangesloten.

- 1 Aansluiting voor voedingsspanning 12 V
- 2 LED-indicatie voor bedrijfstoestand
- 3 Aansluiting voor multifunctionele sensor spoeltraject (blauw)
- 4 Aansluiting voor magneetventiel spoeltraject (blauw)
- 5 Interface RJ-45 voor verbinding met een eindapparaat
- 6 Aansluiting voor doorstroomsensor spoeltraject (blauw)
- 7 Aansluiting voor keerklepsensor spoeltraject (blauw)
- 8 Afdekking batterijhouder
- 9 Batterij, 3 V, type CR2032
- 10 Kabelklem / kabeldoorvoer
- 11 Aansluiting voor keerklepsensor spoeltraject (rood)
- 12 Aansluiting voor doorstroomsensor spoeltraject (rood)
- 13 Klem met potentiaalvrije contacten voor alarmtoestellen en reset
- 14 Interface RJ-45 voor netwerk resp. internetverbinding
- 15 Aansluiting voor magneetventiel spoeltraject (rood)
- 16 Aansluiting voor multifunctionele sensor spoeltraject (rood)
- 17 Aansluiting voor GBS-module
- 18 LED-indicatie voor WLAN-status

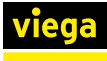

#### Klemmenindeling met potentiaalvrije contacten

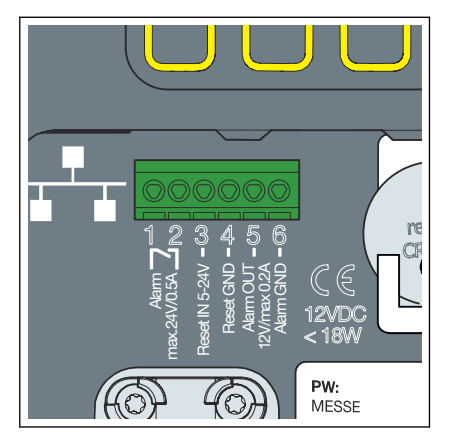

## Externe signaalgever aansluiten

1 potentiaalvrij contact max. 24 V DC, 0,5 A

- 2 potentiaalvrij contact max. 24 V DC, 0,5 A
- 3 Reset OUT 24 V DC
- 4 Reset IN 24 V DC
- 5 Alarm-Out 12 VDC (voedingsspanning via de besturing)
- 6 Alarm-Out aarde (voedingsspanning via de besturing)

Via de phoenixklem kan een externe signaalgever worden verbonden met de besturing. Wanneer een externe voedingsspanning wordt gebruikt, moeten de klemmen 1 en 2 worden bezet. Om de externe alarmgever hier aan te sluiten, gebruikt u indien nodig een extra relais omdat hier sprake is van een stroomloos contact.

Wanneer de signaalgever via de besturing van het gebruikersstation moet worden gevoed, moeten de klemmen 5 en 6 worden gebruikt (max. 12V/250mA).

Onafhankelijk van het feit of er een relais werd gemonteerd, sluit u de signaalgever zodanig aan dat de onderstaande bezetting wordt bereikt.

- Sluit de kabel voor een lichtsignaal aan op klem 1.
- Of sluit de kabel voor een licht- en geluidssignaal aan op klem 1.
- Verbind de externe voedingsspanning + max. 24 V/0,5 A met klem 2.
- Sluit de kabel van de signaalgever aan op de massa (GND) van de externe voedingsspanning.

#### Signaalgever met voedingsspanning via het gebruikersstation

Signaalgever met externe voe-

2/AF

U1

3/Rout 4/Rin 5/Al out 6/Al GND

dingsspanning

24V/0,5A

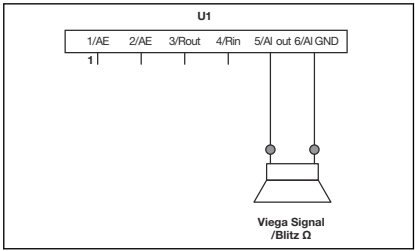

- Sluit de kabel voor een lichtsignaal aan op klem 5.
- Of sluit de kabel voor een licht- en geluidssignaal aan op klem 5.
- Verbind de massakabel met klem 6.

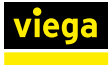

#### Bevestigingstoets aansluiten

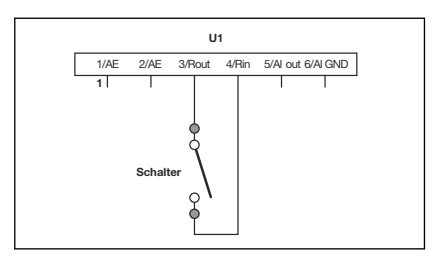

De klemmen 3 en 4 met behulp van een schakelaar of relaiscontact (potentiaalvrij) overbruggen.

3.3.7 Installatie spoelen

De installatie moet na de dichtheidscontrole overeenkomstig geldende richtlijnen worden gespoeld, zie & *"Regelgeving uit de paragraaf: installatie spoelen" op pagina 7.* 

#### Spoelen

- De kogelkraan openen.
- Het watertraject met de functie [Testspoeling] spoelen.

Voor informatie over het correcte spoelproces in drinkwaterinstallaties, zie de geldende richtlijnen onder  $\bigotimes$  **"Regelgeving uit de para**graaf: installatie spoelen" op pagina 7.

- De kogelkraan weer sluiten.
- Die schroefkoppelingen van het magneetventiel openen.
- De zeef controleren en evt. reinigen resp. vervangen.
- Het magneetventiel met zeef en afdichtingen weer inbouwen.

#### 3.3.8 Handmatige functietest uitvoeren

#### Beschrijving

Voer na afloop van de installatie of na het verhelpen van een storing altijd een handmatige functietest uit.

De functietest kan per druk op de toets via de besturing van het gebruikersstation of het desbetreffende menu van de web-applicatie worden uitgevoerd.

De volgende componenten worden opgevraagd:

- Magneetventiel
- keerklepsensor
- Multifunctionele sensor (mits geactiveerd)
- Doorstroomsensor (mits geactiveerd)
- Batterij

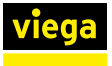

#### Uitvoering

- Voer de functietest via de besturing van het gebruikersstation of de web-applicatie uit.
  - ▷ Wanneer een functietest wordt uitgevoerd, wordt onafhankelijk van het resultaat een logboekregistratie gemaakt.

Als er tijdens de functietest een fout optreedt, wordt deze door een gele status-LED op de besturing weergegeven.

Op het display van de besturing worden alle componenten en hun status weergegeven, onafhankelijk van het feit of zij werden geactiveerd of niet. Zo kan de vakman op locatie de juiste inbouw controleren. Bij een functietest over de web-applicatie wordt de functie van de afzonderlijke componenten door een statusindicatie weergegeven.

Als door het systeem een terugstroming wordt herkend, vindt er wegens overstromingsgevaar geen controle van de magneetventielen plaats. Pas wanneer de terugstroming is verholpen, worden de magneetventielen weer gecontroleerd.

#### Geel brandende LED

Ga in geval van storing als volgt te werk:

- Alle stekkerverbindingen en leidingen controleren.
- De functietest herhalen.
- Wanneer de storing blijft bestaan, zie & Hoofdstuk 3.6 "Fouten, storingen en oplossingen" op pagina 69.

#### 3.3.9 Aanwijzingen voor de wandconstructie

Na de montage moet de beschermdoos er absoluut weer worden opgestoken.

In de bouwfase heeft deze de volgende functies:

- hij beschermt het gebruikersstation tegen beschadiging en vervuiling
- Navolgende werkzaamheden (bijv. droogbouw, tegelzetter) moeten tot aan de buitenranden van de beschermdoos werken

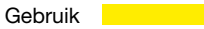

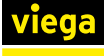

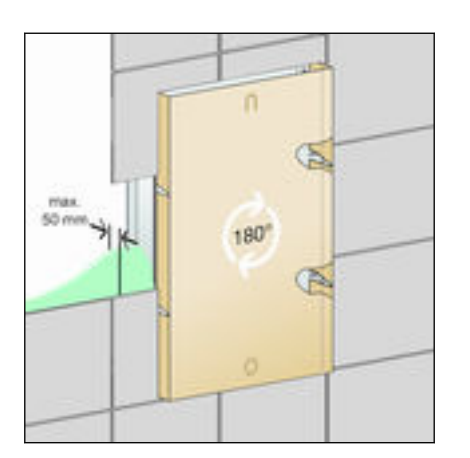

Afb. 10: Beschermdoos

- De beschermdoos 180° draaien en erop steken.
  - De beschermdoos zorgt ervoor dat het binnengedeelte niet wordt verbouwd en de inbouwafdekking later zonder problemen kan worden gemonteerd.

Informeer de navolgende werkzaamheden over de volgende omstandigheden:

- latere wandconstructies (droogbouw, pleister en tegelwerkzaamheden) mogen maximaal tot aan de beschermdoos worden ingewerkt
- De wandconstructie van voorkant basishouder tot aan de bovenkant van de afgewerkte wand mag niet meer bedragen dan een dikte van 50 mm. Anders kan de inbouwafdekking niet vakkundig worden gemonteerd.
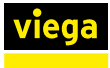

# 3.3.10 Afdekking monteren

# Inbouwafdekking monteren

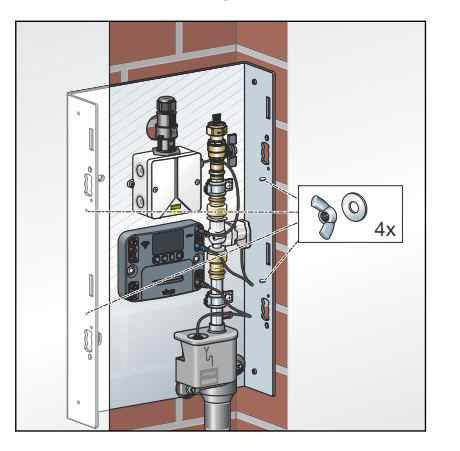

De vleugelmoeren en de onderlegringen op de draadbouten aan de zijkant draaien.

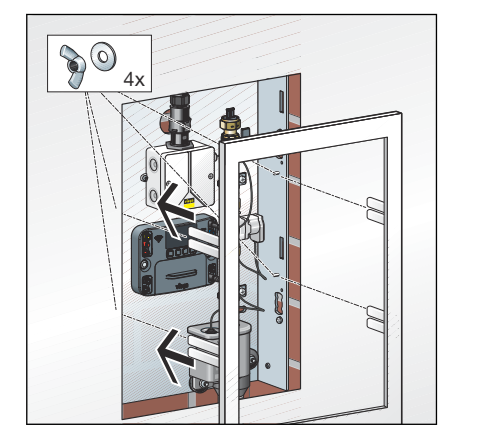

Het frame plaatsen en de vleugelmoeren aandraaien.

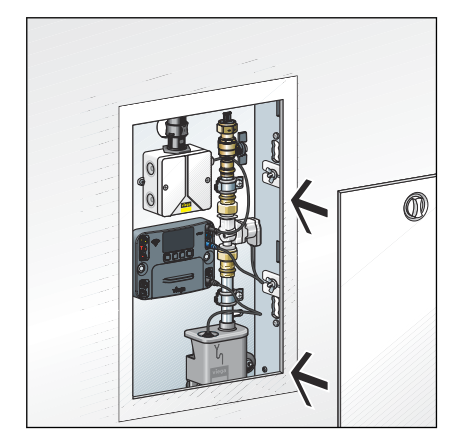

De deur plaatsen.

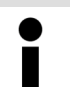

Vervang de draaisluiting zo nodig door het cilinderslot model 1294.9.

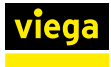

# Opbouwafdekking monteren

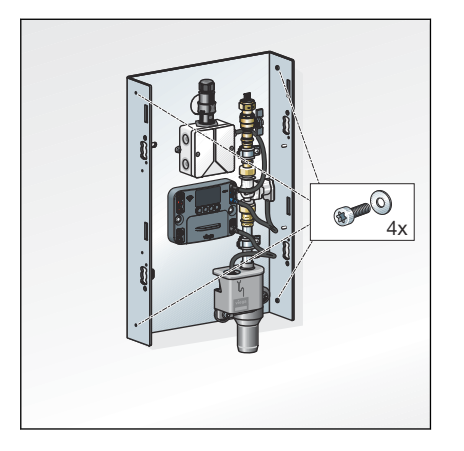

De bevestigingsschroeven en de onderlegringen van buiten in het draad aan de zijkant draaien.

- De verbindingsstukken afhankelijk van de leidingafmeting en leidingisolatie aanzagen.

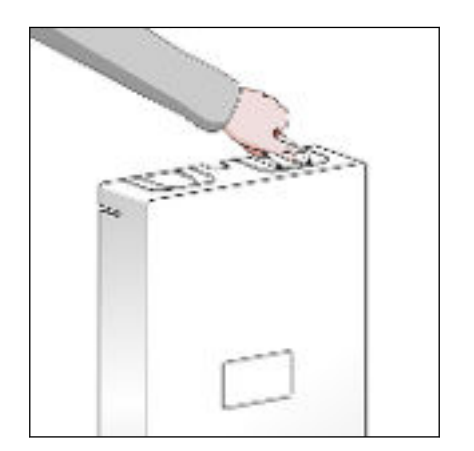

De lippen eruit breken.

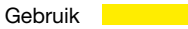

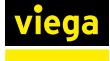

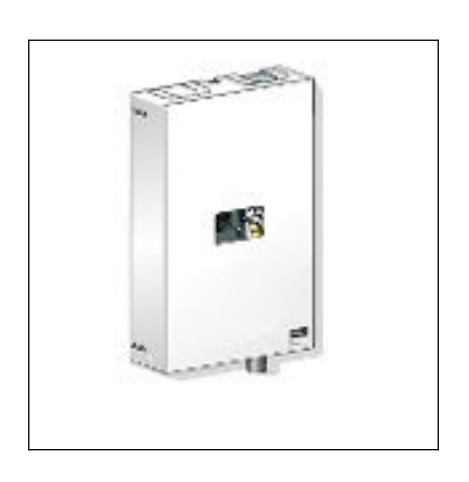

De netkabel door de bovenste kabeldoorvoer steken.

De onderste kabeldoorvoer kan worden gebruikt voor voorgeconfectioneerde kabels.

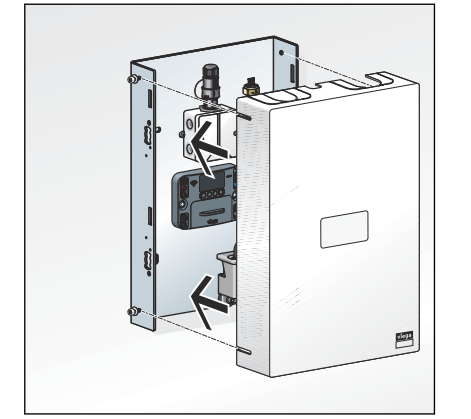

De afdekking erop zetten.

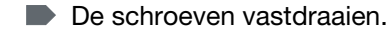

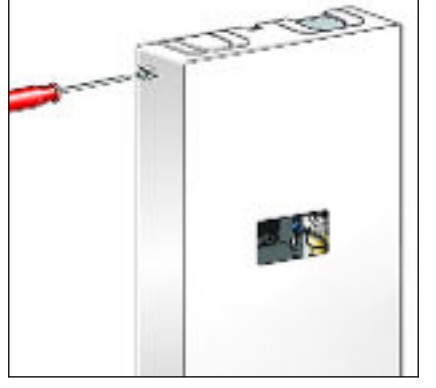

- 3.4 Inbedrijfstelling
- 3.4.1 Dichtheidscontrole

Vóór de inbedrijfstelling moet de vakman een dichtheidscontrole (belastings- en dichtheidscontrole) volgens de geldende richtlijnen uitvoeren, zie  $\bigotimes$  "*Regelgeving uit de paragraaf: dichtheidscontrole*" op pagina 7.

Deze controle op de voltooide, maar nog niet afgedekte installatie uitvoeren.

Het resultaat moet worden gedocumenteerd.

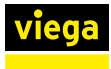

# 3.4.2 Besturing configureren

#### Inbedrijfstelling via besturingsmodule

De inbedrijfstelling kan uitsluitend via de besturingsmodule van het gebruikersstation worden uitgevoerd.

Í

De externe aansluitmogelijkheden zoals WLAN of ethernet kunnen pas worden gebruikt wanneer de inbedrijfstelling heeft plaatsgevonden.

In het menu [TAAL] kan de taal worden ingesteld of veranderd. In de leveringstoestand is Duits als standaardtaal ingesteld.

- Met de pijltoetsen de taal selecteren.
- De selectie met bevestigen.

In het menu [TIJD / DATUM] kunnen de tijd en de datum worden ingesteld of veranderd.

- Met de pijltoetsen de datuminstellingen uitvoeren.
- Met ✓ resp. X tussen de cijfers wisselen.
- Met de pijltoetsen de tijdinstellingen uitvoeren.
- Met ✓ resp. X tussen de cijfers wisselen.

# Taal selecteren

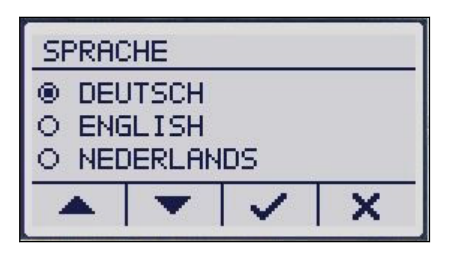

#### Datum en tijd instellen

| UHRZEIT / DATUM  |  |   |   |  |
|------------------|--|---|---|--|
| UHRZEIT: HH:MM ^ |  |   |   |  |
| - ~              |  |   |   |  |
|                  |  | ~ | X |  |

#### Registratiecode invoeren

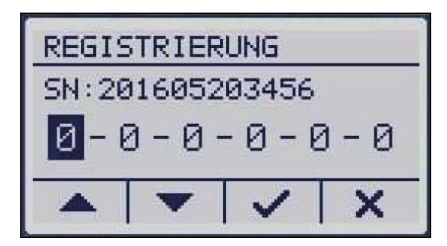

In het menu [REGISTRATIE] wordt bij de inbedrijfstelling de registratiecode ingevoerd. Registreer uw gebruikersstation op internet op de volgende site: *viega.com*/

*sp2* Naast objectgerelateerde gegevens moet u hier het serienummer van uw apparaat en het wifi-wachtwoord invoeren, dat u aan de binnenkant van het luikje onder het display (batterijcompartiment) vindt.

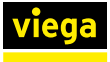

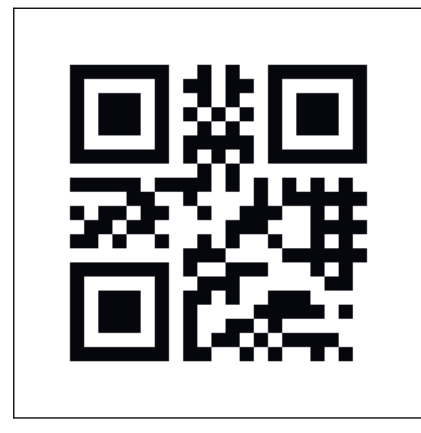

i

Voor de registratie heeft u het serienummer en WLANwachtwoord nodig.

Bewaar de registratiecode goed, dit kan worden gebruikt om de besturing vrij te schakelen wanneer u het ingestelde wachtwoord heeft verloren.

- Met de pijltoetsen de registratiecode invoeren.
- ▶ De invoer van de registratiecode met ✓ afsluiten.

| BLAU                               | J |  |  |  |
|------------------------------------|---|--|--|--|
| INTERVAL: -H                       |   |  |  |  |
| SPOELVOLUME: 025L<br>NACHTRUST: JA |   |  |  |  |
| ▲ ▼ ✓ X                            |   |  |  |  |

Spoelinstelling uitvoeren

De spoelinstelling voor de volledige eerste inbedrijfstelling bevestigen of aanpassingen uitvoeren.

- Met de pijltoetsen de instellingen uitvoeren.
- ▶ Met ✓ resp. X tussen de cijfers / waarden wisselen.

Na de inbedrijfstelling kan via de besturing alleen een intervalgestuurde spoeling worden ingesteld, die ook alleen volgens het criterium spoelhoeveelheid kan worden gestopt.

Controleer na de inbedrijfstelling of er een softwareupdate beschikbaar is. Installeer een beschikbare update direct.

# 3.4.3 Gebruikersstation configureren

## Spoelintervallen instellen

De volgende instellingen via de web-applicatie mogelijk:

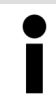

Bij korte intervallen of hoge spoelhoeveelheden bestaat er gevaar voor condensvorming en eventuele schade aan metselwerk / gebouw.

#### Start-opties

Spoeling starten – volgens interval

Bij het selecteren van deze optie vindt een automatische spoeling plaats, steeds na afloop van een door de gebruiker aangegeven interval. De intervalduur kan tussen 1 en 168 uur op het uur nauwkeurig worden ingesteld. De ingevoerde tijd geeft hierbij de tijd van de eerste spoeling aan die door het systeem wordt geactiveerd. De spoelbediening richt zich daarbij ook naar de blokkeertijden en voert een spoeling pas na het einde uit.

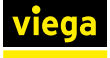

Als een spoeling in een blokkeertijd valt, wordt deze aan het einde van de blokkeertijd ingehaald. Het interval start op dit tijdstip opnieuw.

#### Spoeling starten – naar tijdstip

Spoelingen worden op vaste dagen, op gedefinieerde tijden uitgevoerd. Per dag is daarbij een spoeling mogelijk die nauwkeurig op de minuut en het uur kan worden geprogrammeerd. Er wordt bij deze spoelingen geen rekening gehouden met een blokkeertijd.

Spoeling starten – naar gebruik (alleen met multifunctionele sensor) Spoelingen worden alleen geactiveerd wanneer de multifunctionele sensor binnen de periode (menupunt [Gebruiksgestuurd]) geen gebruik herkent.

Instelbaar zijn gebruiksperioden tussen 1 uur en 168 uur. Na herkennen van een gebruik wordt de spoelbediening onderdrukt. Om spoelingen op bepaalde tijden van de dag te verbieden, kan een blokkeertijd worden geactiveerd.

Spoeling starten – naar temperatuur (alleen met multifunctionele sensor)

Bij de activering van deze functie kan de gebruiker een individuele temperatuur invoeren. Afhankelijk van de geselecteerde trajectconfiguratie kan een temperatuur boven of onder een temperatuurniveau worden ingesteld. Bij de tijdweergave is sprake van het tijdstip van de eerste spoeling na deze startvoorwaarde. Binnen het interval wordt de gewenste met de werkelijke temperatuur vergeleken en een spoeling uitgevoerd wanneer de temperatuur in het kritieke bereik ligt.

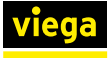

#### Stop-opties

op pagina 43.

Spoeling stoppen – bij bereiken van de spoelhoeveelheid (volume) Deze stopfunctie kan met alle bovengenoemde startfuncties worden gecombineerd. De maximale spoelhoeveelheid is instelbaar en kan desgewenst met de geïntegreerde berekeningstool worden bepaald. Bij zeer korte intervallen resp. zeer hoge spoelhoeveelheden wordt de maximale spoelhoeveelheid gereduceerd om niet-spoelen van het

andere watertraject te vermijden. De spoelingen vinden plaats met ingestelde spoelhoeveelheid van 1 tot 300 I (fabrieksinstelling 25 I)m zie & "Spoelhoeveelheid bepalen"

Spoeling stoppen – bij temperatuurconstante en / of bereiken van de spoelhoeveelheid

Deze stopfunctie kan met alle bovengenoemde startfuncties worden gecombineerd. De spoeling stopt zodra een constante temperatuur binnen de minimale/maximale spoelhoeveelheid is bereikt. De spoelhoeveelheid is instelbaar van 1 t/m 300 liter. Zie hiervoor de onderstaande tabel.

Wanneer na doorstroming van de maximale spoelhoeveelheid geen temperatuurconstante is bereikt, wordt de spoeling gestopt en in het logboek wordt een registratie over een niet correcte spoeling gemaakt.

He gebruikersstation wisselt naar de waarschuwingstoestand en de status-LED brandt geel. Viega adviseert in dit geval om de spoelparameters aan te passen. De verdere spoelingen worden dan verder volgens de ingestelde waarden uitgevoerd. Wanneer onder de maximale spoelhoeveelheid de constantie temperatuur wordt bereikt, wisselt het gebruikersstation automatisch weer terug in de normale toestand.

Spoeling stoppen – bij bereiken van de gewenste temperatuur en de spoelhoeveelheid

De spoeling stopt zodra de gekozen gewenste temperatuur is bereikt. De minimale / maximale spoelhoeveelheid is instelbaar van 1 t/m 300 liter. Zie hiervoor de onderstaande tabel.

Wanneer na doorstroming van de max. spoelhoeveelheid de gewenste temperatuur niet is bereikt, stopt de spoeling en wordt er een foutmelding afgegeven (registratie in het logboek volgt).

De verdere spoelingen vinden overeenkomstig de start- en stopvoorwaarden plaats.

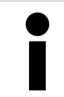

Om bij temperatuurafhankelijke spoelingen de noodzakelijke spoelhoeveelheden te bepalen, adviseert Viega, een testspoeling uit te voeren.

#### Spoelhoeveelheid bepalen

De noodzakelijke spoelhoeveelheid wordt in het algemeen in de planningsfase van de installatie berekend. Wanneer er nog gegevens over de noodzakelijke spoelhoeveelheid aanwezig is, moet dit bij de verantwoordelijke instantie worden aangevraagd of snel worden berekend. Als aanknopingspunt voor de berekening van de spoelhoeveelheid zijn hiernavolgend de volumes voor Viega Smartpress-, Sanpress-, Raxofix-, Raxinox- en koperbuizen in een lijst vermeld. In de web-applicatie is onder de stopvoorwaarde [Spoelhoeveelheid] een berekeningstool met de waarden van de Viega leidingsystemen beschikbaar.

#### Viega Smartpress-buizen

| d x s [mm] | Volume per meter buis [l/m] |
|------------|-----------------------------|
| 16 x 2,0   | 0,1                         |
| 20 x 2,3   | 0,2                         |
| 25 x 2,8   | 0,3                         |
| 32 x 3,2   | 0,5                         |
| 40 x 3,5   | 0,9                         |
| 50 x 4,0   | 1,4                         |
| 63 x 4,5   | 1,2                         |

## Sanpress-buizen

| d x s [mm] | Volume per meter buis [l/m] |
|------------|-----------------------------|
| 12 x 1,0   | 0,1                         |
| 15 x 1,0   | 0,1                         |
| 18 x 1,0   | 0,2                         |
| 22 x 1,2   | 0,3                         |

#### Raxofix-buizen

| d x s [mm] | Volume per meter buis [liter/m] |
|------------|---------------------------------|
| 16 x 2,2   | 0,1                             |
| 20 x 2,8   | 0,2                             |
| 25 x 2,7   | 0,3                             |

#### Raxinox-buizen

| d x s [mm] | Volume per meter buis [liter/m] |  |
|------------|---------------------------------|--|
| 16 x 2,2   | 0,1                             |  |
| 20 x 2,8   | 0,2                             |  |

# Koperleiding

| d x s [mm] | Volume per meter buis [l/m] |
|------------|-----------------------------|
| 12 x 0,8   | 0,1                         |
| 12 x 1,0   | 0,1                         |
| 15 x 1,0   | 0,1                         |
| 18 x 1,0   | 0,2                         |
| 22 x 1,0   | 0,3                         |

# 3.5 Bediening

# 3.5.1 Menustructuur besturingsmodule

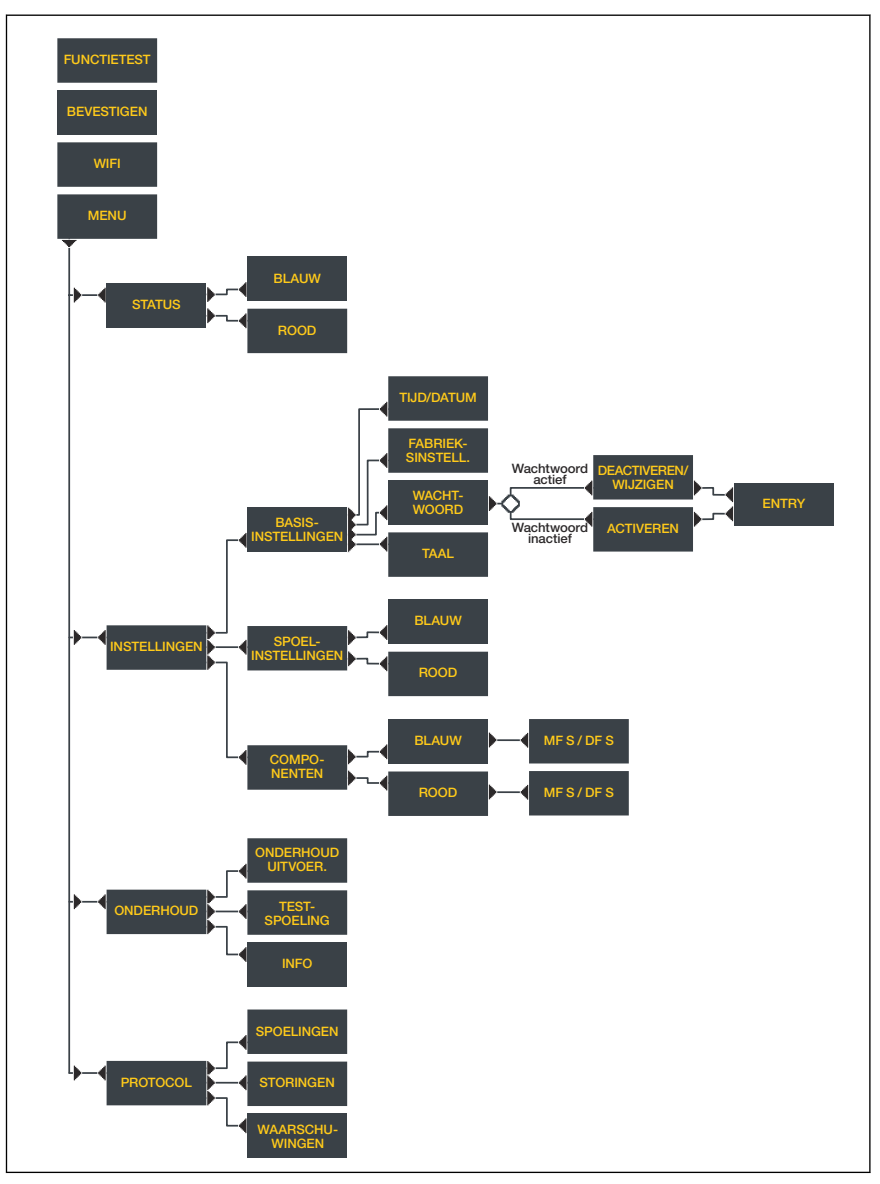

Afb. 11: Menustructuur besturingsmodule

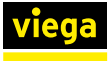

# 3.5.2 Bediening via besturingsmodule

#### Stand-by-weergave

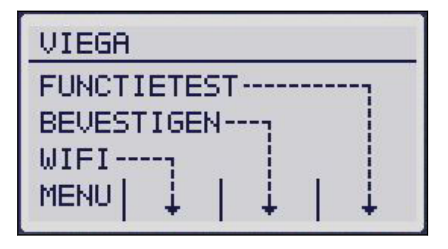

Wanneer de besturing vijf minuten niet wordt gebruikt, wisselt het systeem naar het stand-by-beeldscherm. Na verdere vijf minuten zonder invoer schakelt het display uit. Door het indrukken van een willekeurige toets wordt het display weer geactiveerd.

# [FUNCTIETEST]

De functietest direct starten.

#### [BEVESTIGEN]

Een alarm / een storing bevestigen, daarbij wisselt de status-LED van rood naar geel.

# [WLAN]

- WLAN activeren / deactiveren
- WLAN- en LAN-verbindingen kunnen gelijktijdig worden toegepast.
- Voor de vrijschakeling van de punt-tot-punt-verbinding via WLAN heeft u een wachtwoord nodig.

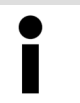

Het WLAN-wachtwoord voor het maken van de punt-totpunt-verbinding vindt u onder het deksel van de besturing en op de verpakkingsdoos.

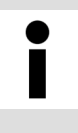

Wanneer WLAN van het gebruikersstation wordt uitgeschakeld blijft ook na een nieuwe start het gebruikersstation uitgeschakeld en kan het via de besturing alleen handmatig weer worden ingeschakeld.

## [Menu]

het hoofdmenu oproepen

#### Hoofdmenu

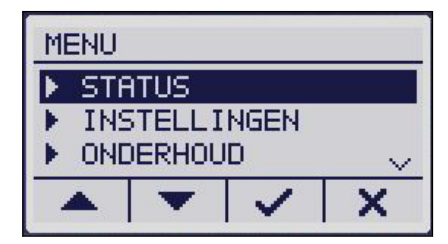

#### Status

| BLAU                     | J                     |                          |       |  |
|--------------------------|-----------------------|--------------------------|-------|--|
| STATU<br>TEMP :<br>START | JS: WE<br>21<br>:17-0 | RKING<br>.0°C<br>9-11 14 | 4:06~ |  |
| ▲ ▼ ✓ X                  |                       |                          |       |  |

In het hoofdmenu kunt u kiezen uit de volgend menupunten:

- 🛯 🖉 "Status" op pagina 46
- \$\overline\$ ",Instellingen" op pagina 47
- Ø State of the second second secon

Na de selectie van het watertraject (blauw) kan de volgende informatie worden opgeroepen:

- de status van het watertraject ([WERKING] / [WAARSCHUWING] / [STORING])
- de actuele temperatuur in °C
- de starttijd van de laatste spoeling

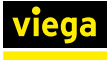

- de actuele bedrijfsmodus ([INTERVAL] / [TIJDSTIP]/ [GEBRUIK] / [TEMPERATUUR])
- het volume van de laatste spoeling
- het totale volume van alle spoelingen sinds de inbedrijfstelling van de besturing

Wanneer een traject niet is geconfigureerd, wordt de tekst [GEDEACTIVEERD] weergegeven.

Onder [Instellingen] kan tussen de [BASISINSTELLINGEN], de [SPOELINSTELLINGEN] en de [COMPONENTEN] worden gekozen.

Onder [COMPONENTEN] worden de actueel aangesloten doorstromings- en multifunctionele sensoren weergegeven. Een deactivering van de component is niet op de besturing maat alleen via de web-applicatie mogelijk.

#### Basisinstellingen

Instellingen

| Bf             | BASISINSTELLINGEN  |  |  |  |  |
|----------------|--------------------|--|--|--|--|
| Þ              | ▶ TIJD/DATUM       |  |  |  |  |
| Þ              | ▶ FABRIEKSINSTELL. |  |  |  |  |
| ▶ WACHTWOORD 🗸 |                    |  |  |  |  |
|                | ▲ ▼ ✓ X            |  |  |  |  |

#### [TIJD/DATUM]

De tijd en de datum aanpassen.

[FABRIEKSINSTELLING]

De volgende registraties worden veranderd:

- De spoelmodus wordt op interval gezet.
- Het ingestelde spoelinterval bedraagt 72h.
- De spoelstop vindt na een spoelhoeveelheid van 25 liter plaats.
- De blokkeertijd wordt geactiveerd van 22 tot 6 uur.
- Optionele componenten worden gedeactiveerd (bijv.: GBS-module).
- Het wachtwoord wordt gereset.

Onveranderd blijven:

- Taalinstelling
- Registratie
- Logboekregistraties
- Onderhoudsdatum

#### [TAAL]

Een andere taal selecteren (Duits, Engels, Nederlands).

[WACHTWOORD]

- De wachtwoordopvraag activeren of deactiveren.
- Het wachtwoord wijzigen.

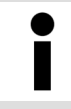

Wanneer u het wachtwoord een keer heeft vergeten, kunt u in plaats van het ingestelde wachtwoord de registratiecode als masterwachtwoord gebruiken.

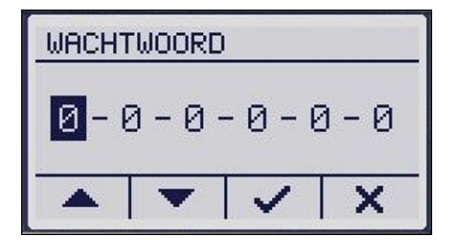

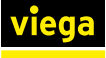

#### Spoelinstelling

| BLAUL                   | l.                        |              |         |  |
|-------------------------|---------------------------|--------------|---------|--|
| INTER<br>SPOEL<br>NACHT | :VAL:<br>.VOLUM<br>.RUST: | E: 025<br>JA | 4<br>5L |  |
| ▲ ▼ ✓ X                 |                           |              |         |  |

Na de selectie van het watertraject (blauw) kunnen de volgende instellingen worden uitgevoerd:

#### [Spoelinstelling] voor het watertraject

#### [INTERVAL]

Interval van de volgende spoelingen vastleggen. De intervallen kunnen daarbij tussen 1 en 168 uur liggen.

#### [Spoelhoeveelheid]

Spoelhoeveelheid van de volgende spoelingen vastleggen. Instelbaar zijn hierbij waarden tussen 1 en 300 liter.

#### [BLOKKEERTIJD]

 Vastleggen of rekening werd gehouden met blokkeertijden voor intervalspoelingen.

Na het bevestigen van de blokkeertijd wordt de actuele spoelbediening in de modus [INTERVAL] gezet en worden de spoelingen vanaf de actuele tijd uitgevoerd met de eerder ingestelde waarden. Het startpunt van het interval ligt daarbij op het actuele tijdstip.

#### Fabrieksinstellingen

| Interval:         | Begin 12 uur |
|-------------------|--------------|
| Intervalduur:     | 72 h         |
| Spoelhoeveelheid: | 25 I         |
| Blokkeertijd:     | 22 – 6 uur   |

#### Onderhoud

| ONDERHOUD            |  |  |  |  |
|----------------------|--|--|--|--|
| VOLGENDE: 2018-04-19 |  |  |  |  |
| ONDERHOUD UITVOER.   |  |  |  |  |
| ▶ TESTSPOELING 🗸     |  |  |  |  |
| ▲ ▼ ✓ X              |  |  |  |  |

| INFO |     |       |      |
|------|-----|-------|------|
| H₩ : | :2  | 22123 | 8    |
| SW:  | : 1 | .17 = | 1.31 |
| SN:  | 1   | 60202 | 0001 |
|      | -   | ~     | X    |

## [VOLGENDE]

Geeft de datum van het volgende onderhoud weer.

## [ONDERHOUD UITGEVOERD]

Bevestiging dat een onderhoud werd uitgevoerd.

#### [TESTSPOELING]

De selectie van dit menu-item activeert een testspoeling voor een van de beide trajecten. De spoeling vindt zo lang plaats als de toets van de besturing wordt ingedrukt.

#### [INFO]

- Hardware-versienummer
- Software-versienummer
- Serienummer

## Functietest

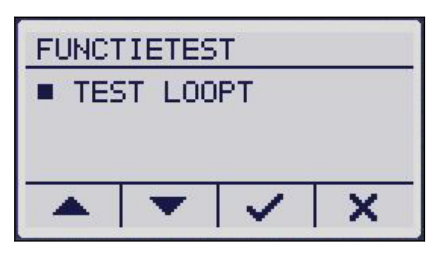

| VIEGA       |   |
|-------------|---|
| FUNCTIETEST | 1 |
| WIFI        |   |
|             | Ļ |

Tijdens een functietest worden de volgende componenten in sequentiële volgorde gecontroleerd:

- Magneetventiel (traject blauw)
- Keerklepsensor (traject blauw)
- Multifunctionele sensor (traject blauw)
- Doorstroomsensor (traject blauw)
- Batterij
- De functietest via de besturing van het gebruikersstation of activeren.
  - ▷ Wanneer een functietest wordt uitgevoerd, wordt onafhankelijk van het resultaat een logboekregistratie gemaakt.

Als er tijdens de functietest een fout optreedt, wordt de fout door een gele status-LED op de besturing weergegeven.

Op het display van de besturing worden alle componenten en hun status weergegeven. De componenten en hun status worden weergegeven, onafhankelijk van het feit of zij werden geactiveerd of niet. Zo kan de vakman op locatie de juiste inbouw controleren. Bij een functietest over de web-applicatie wordt de functie van de afzonderlijke componenten door een statusindicatie weergegeven.

#### Logboek

| PROTO | COL   |       |   |
|-------|-------|-------|---|
| ► SPC | ELING | ΕN    |   |
| STC   | RINGE | N     |   |
| WAR   | RSCHU | WINGE | 4 |
|       | -     | ~     | X |

In het menu [LOGBOEK] kunnen de volgende logboekregistraties worden opgeroepen:

## [SPOELINGEN]

- Lijst met spoelingen naar datum gesorteerd.
- Voor gedetailleerde informatie over een logboekregistratie, een logboekregistratie selecteren met de pijltoetsen.
- Details van de logboekregistratie met vorepen.

#### [STORINGEN]

- Lijst met storingen naar datum gesorteerd.
- Voor gedetailleerde informatie over een logboekregistratie, een logboekregistratie selecteren met de pijltoetsen.
- Details van de logboekregistratie met vorepen.

#### [WAARSCHUWINGEN]

- Lijst met waarschuwingen naar datum gesorteerd.
- Voor waarschuwingen worden jaar, maand, dag en tijd van het optreden gedocumenteerd.
- Voor gedetailleerde informatie over een logboekregistratie, een logboekregistratie selecteren met de pijltoetsen.
- Details van de logboekregistratie met vorepen.

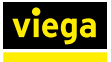

Wanneer de datum en tijd na een stroomuitval (back-upbatterij leeg) niet meer werden ingesteld, wordt de datum teruggezet op de 01.01.2000. Gebeurtenissen na deze periode worden vanaf deze datum gedocumenteerd, de tijdsafstanden tussen de gebeurtenissen kunnen zo worden bepaald.

# 3.5.3 Bediening via web-applicatie

Naast de besturing van het gebruikersstation via het apparaatdisplay kan het gebruikersstation via de web-applicatie worden bestuurd.

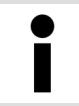

Voor de bediening via de op de browser gebaseerde web-applicatie is er geen vorige installatie van een apparaatsoftware nodig.

De gebruiker op het apparaatdisplay heeft de hoogste prioriteit. Zolang de besturing zich niet in de stand-bymodus bevindt, kunnen via de web-applicatie geen instellingen worden veranderd. Een overeenkomstige melding wordt in de gebruikersinterface weergegeven.

# Verbinding maken met het Punt-tot-punt-verbinding via WLAN gebruikersstation

Via de overeenkomstige toets op het display van de besturing kan de WLAN van het gebruikersstation worden in- en uitgeschakeld. Wanneer de blauwe LED links naast het display brandt, is de WLAN ingeschakeld en is het verbinden van een mobiel eindapparaat met het gebruikersstation mogelijk.

De naam van het WLAN-netwerk is samengesteld uit het woord "Hygiene" en het serienummer van het gebruikersstation.

- Het IP-adres [1.1.1.1] in de adresregel van de browser invoeren.
- Met de invoertoets bevestigen.

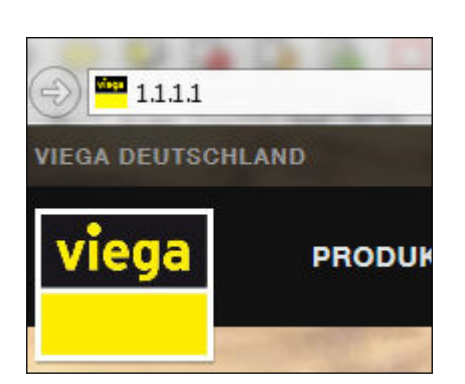

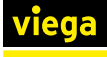

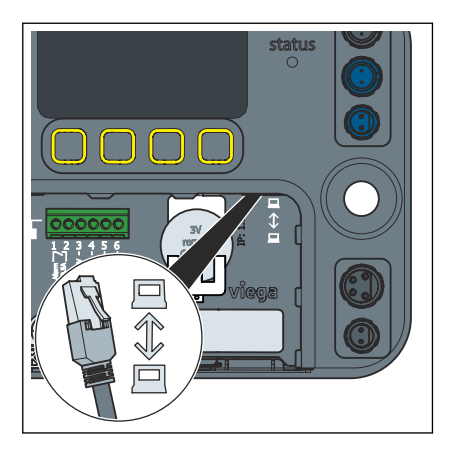

#### Punt-tot-punt-verbinding via LAN

Via de rechter Ethernet-port van de besturing kan een kabelgebonden verbinding worden gemaakt.

- Het IP-adres [1.1.1.1] in de adresregel van de browser invoeren.
- Met de invoertoets bevestigen.

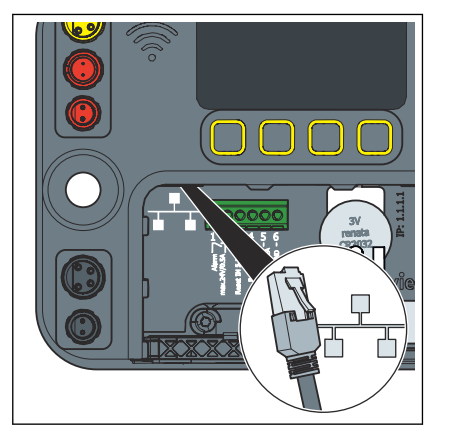

## Integratie in een lokaal netwerk

Via de linker Ethernet-port kan het gebruikersstation in een lokaal netwerk worden geïntegreerd. Informatie over de integratie in een netwerk kunt u opvragen bij uw systeembeheerder.

Taal selecteren

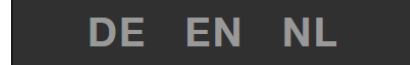

#### Datum en tijd instellen

De webapplicatie ondersteunt de talen Duits, Nederlands en Engels. De taal wordt geselecteerd op basis van de browserinstelling.

De taalinstelling van het gebruikersinterface wordt niet in de besturing opgeslagen en heeft geen invloed op de taalinstelling op het display van de besturing.

De taal in de rechter bovenhoek van de web-applicatie selecteren.

Wanneer het station met het internet is verbonden, wordt de tijd automatisch geactualiseerd. Wanneer geen verbinding met het internet bestaat, kan de tijd van de besturing op het display handmatig worden ingesteld.

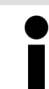

Wanneer u de tijd handmatig heeft veranderd, voert u een nieuwe start van de besturing uit.

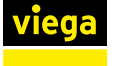

#### Configuratie

|                       | VIEGA DEUTSCHLAND v1.0.0_2017-4 | 03-10a                       |                     |  |
|-----------------------|---------------------------------|------------------------------|---------------------|--|
|                       | Viega Gebruikersstatio          | n met Viega Hygiene+ functie | 1                   |  |
| ega Gebruikersstation |                                 |                              |                     |  |
| ome                   |                                 |                              |                     |  |
| onfiguratie           | Viega Gebruike                  | rsstation : Co               | onfiguratie         |  |
| auwe circuit >        |                                 |                              |                     |  |
| ode circuit >         |                                 | Blauwe circuit               | Bode circuit        |  |
| unctietest            |                                 | PWG                          | PWG                 |  |
| nderhoud              |                                 | PWH                          | • PWH               |  |
| otocol                |                                 | Status / Onderdelan          | Status ( Onderdelas |  |
| ellingen >            | Magneetventiel                  |                              |                     |  |
|                       | Multifunctionele sensor         | • ~                          | • ~                 |  |
|                       | Doorstroomarmatuur              | • ~                          | • ~                 |  |
|                       | GBS module binair               |                              |                     |  |
|                       | Alarmuitgang                    |                              |                     |  |
|                       |                                 |                              | OPSLAAN             |  |
|                       |                                 |                              |                     |  |

Afb. 12: Configuratie

In de leveringstoestand van het gebruikersstation bevindt de PWC zich op het blauwe traject en de PWH op het rode traject. Componenten die achteraf worden aangesloten, worden weliswaar herkend en de status ervan wordt weergegeven, maar ze moeten apart worden geactiveerd.

De trajecten rood en blauw kunnen willekeurig als koud- of warmwatertraject worden geconfigureerd.

Onder het overeenkomstige warmwatertraject (rood) een selectievakje PWC of PWH markeren.

Door het plaatsen van de haakjes kunnen de overeenkomstige componenten worden geselecteerd / gedeselecteerd. Voor niet aangesloten componenten wordt het desbetreffende veld grijs weergegeven. De bedrijfstoestand van de desbetreffende component wordt door een statusindicatie voor het desbetreffende vakje weergegeven.

Onder het overeenkomstige watertraject (rood) de geïnstalleerde componenten selecteren.

Door het plaatsen van de vinkjes onder [Status / component] kan het externe alarm worden geactiveerd resp. een bediening via de GBS-module worden geactiveerd.

Wanneer het actuele spoelprogramma daarvan afhankelijk is, kan een multifunctionele sensor niet worden gedeselecteerd.

#### Watersoort per traject instellen

# Geïnstalleerde componenten selecteren

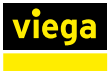

|              | VIEGA DEUTSCHLAND v1.0.0_2017-03-10 | ta:                        |   |
|--------------|-------------------------------------|----------------------------|---|
|              | Gebruikersstation                   | net Viega Hygiene≁ functie |   |
|              |                                     |                            |   |
|              | olo 1011 - 110 - 100 - 110          |                            |   |
|              | Viega Gebruikers                    | sstation : Status          |   |
|              |                                     |                            | - |
| ratuurwaarda |                                     |                            |   |
| ratuurwaarue | Naam                                | Waarde                     |   |
| ling         | Status                              | Normaal gebruik            |   |
|              | Туре                                | PWC                        |   |
|              | Multifunctionele sensor             | Actief                     |   |
|              | Doorstroomarmatuur                  | Actief                     |   |
|              | Magneetventiel                      | Dicht                      |   |
|              | Temperatuur                         | 21 °C                      |   |
|              | Laatste spoelhoeveelheid            | 01                         |   |
|              | Status keerklepsensor               | Nee                        |   |
|              | Startvoorwaarden                    | Interval                   |   |
|              | Stopvoorwaarden                     | Spoelhoeveelheid           |   |

Afb. 13: Status traject blauw

## Status

Toont de actuele status van het watertraject en de geïnstalleerde componenten.

Start

Startvoorwaarden voor een normale spoeling instellen.

#### Startvoorwaarden

| Interval: | <ul> <li>Tijd voor de eerste spoeling en intervalduur<br/>voor de volgende spoelingen instellen.</li> <li>Er werd rekening gehouden met blokkeer-<br/>tijden.</li> </ul> |
|-----------|----------------------------------------------------------------------------------------------------|
| Tijdstip: | <ul> <li>Spoeltijdstippen (dagen en tijd) instellen</li> <li>Er werd geen rekening gehouden met blokkeertijden.</li> </ul>                                               |

| Gebruik:     | <ul> <li>Controle of in het ingestelde interval een gebruik heeft plaatsgevonden of niet, afhankelijk daarvan wordt een spoeling uitgevoerd of niet.</li> <li>Er werd rekening gehouden met blokkeertijden.</li> <li>Deze startvoorwaarde kan alleen bij geactiveerde multifunctionele sensor worden gebruikt.</li> </ul>                         |
|--------------|----------------------------------------------------------------------------------------------------|
| Temperatuur: | <ul> <li>Gewenste temperatuurwaarde instellen,<br/>afhankelijk van het ingestelde watertraject.</li> <li>Interval instellen waarin gespoeld moet<br/>worden.</li> <li>Er werd rekening gehouden met blokkeer-<br/>tijden.</li> <li>Deze startvoorwaarde kan alleen bij geacti-<br/>veerde multifunctionele sensor worden<br/>gebruikt.</li> </ul> |

#### Fabrieksinstellingen (komt overeen met het gedrag bij noodloopprogramma)

| Interval:         | Begin 12 uur |
|-------------------|--------------|
| Intervalduur:     | 72 h         |
| Spoelhoeveelheid: | 25           |
| Blokkeertijd:     | 22 – 6 uur   |

Wanneer spoelingen in de blokkeertijd vallen, wordt de laatste spoeling na het einde van de blokkeertijd uitgevoerd.

Wanneer spoelingen intervalgestuurd worden uitgevoerd, begint het interval met de ingehaalde spoeling opnieuw.

Onafhankelijk van het ingestelde spoelprogramma, a vindt iedere maandag om 10 uur een functiespoeling van 60 seconden plaats. Dit is bedoeld voor het opvullen van het waterslot in de sifon en ter bescherming van de magneetventielen.

## Thermische desinfectie

Deze functie kan alleen bij een geactiveerde multifunctionele sensor worden geactiveerd. Deze functie opent het magneetventiel automatisch, zodra een door de gebruiker ingestelde temperatuur wordt bereikt. De openingstijd kan daarbij net zo individueel worden ingesteld als ook de desinfectietemperatuur.

Bij een thermische desinfectie worden nooit beide magneetventielen geopend, zorg er daarom voor dat de desinfectieduur lang genoeg is.

Wanneer na driemaal overschrijden van de desinfectietemperatuur deze temperatuur niet gedurende de gehele desinfectieduur wordt aangehouden, wordt een overeenkomstige logboekregistratie gegenereerd. Een geslaagde desinfectie wordt eveneens gedocumenteerd.

Stop

Stopvoorwaarden voor een spoeling vastleggen.

#### Stopvoorwaarden

| Spoelhoeveelheid:                             | De spoeling stopt nadat een gedefinieerde<br>spoelhoeveelheid is doorgestroomd.                                                                                                    |
|-----------------------------------------------|----------------------------------------------------------------------------------------------------|
| Temperatuurcon-<br>stante:                    | <ul> <li>De spoeling stopt bij het bereiken van de temperatuurconstante of na het doorstromen van de maximale spoelhoeveelheid.</li> <li>Wanneer de spoeling wordt beëindigd omdat de maximale doorstromingshoeveelheid is doorgestroomd, wordt een extra logboekregistratie gemaakt. De status-LED wisselt naar geel.</li> <li>Doorstroming in ieder geval met minimum doorstromingshoeveelheid.</li> <li>Deze stopvoorwaarde kan alleen bij geactiveerde multifunctionele sensor worden gebruikt.</li> </ul>                                                                                                    |
| Bereiken van de<br>gewenste tempera-<br>tuur: | <ul> <li>De spoeling stopt bij het bereiken van de gewenste temperatuur of na het door-stromen van de maximale spoelhoeveelheid.</li> <li>Wanneer de spoeling wordt beëindigd omdat het maximale debiet is doorgestroomd, wordt een logboekregistratie gemaakt en wisselt de status-LED op geel. Wanneer vervolgens een geslaagde spoeling binnen de kerngegevens wordt uitgevoerd, wisselt de status-LED weer naar groen.</li> <li>Doorstroming in ieder geval met minimum doorstromingshoeveelheid.</li> <li>Deze stopvoorwaarde kan alleen bij geactiveerde multifunctionele sensor worden gebruikt.</li> </ul> |

#### Temperatuurwaarden

Onder [Temperatuurwaarden] wordt het temperatuurverloop van de laatste 24 uur weergegeven. ledere dag om middernacht wordt dan een logboekregistratie gegenereerd die de dagwaarde in het logboek vasthoudt. De op het hele uur gemeten temperatuurwaarde wordt weergegeven en geprotocolleerd.

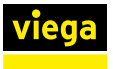

#### Testspoeling

Onder [Testspoeling] kan het magneetventiel handmatig worden geopend. Vervolgens kan het debiet aan hand van de temperatuurverandering worden geobserveerd met behulp van een multifunctionele sensor, resp. de doorstromingshoeveelheid bij aangesloten doorstroomsensor direct worden gevolgd, om een temperatuurgestuurde spoelstop aan de plaatselijke omstandigheden aan te passen.

Indien er geen doorstroomsensor is ingebouwd, wordt het debiet berekend.

Na de testspoeling kunnen de meetwaarden als .csv-bestand worden uitgegeven en / of worden gewist.

İ

De gegevens van de testspoeling worden gewist, wanneer u de pagina verlaat. Voer de .csv-export voor het aanpassen van de stopvoorwaarde uit.

#### Functietest

|                | VIEGA DE    | UTSCHLAND v1.0.0_2017-03- | 10a                        | DE EN NL |
|----------------|-------------|---------------------------|----------------------------|----------|
|                | vieg        | Gebruikersstation         | met Viega Hygiene+ functie |          |
| a Gebruikersst | ation       |                           |                            |          |
|                |             |                           |                            |          |
| guratie        | Viega       | a Gebruiker               | sstation : Functietest     |          |
|                | >           |                           |                            |          |
|                | > EUNKTI    | ONSTEST STARTEN           |                            |          |
| ietest         |             | ONDIEGT OFAITER           |                            |          |
|                | System      |                           | Status                     |          |
|                | Batterij    |                           | OK                         |          |
| lingen         | > Magneety  | rouit                     | Normaal opbruik            |          |
|                | Terugstroo  | omsensor                  |                            |          |
|                | Doorstroo   | msensor                   | Storing                    |          |
|                | Multifuncti | ionele sensor             | Normaal gebruik            |          |
|                | Rode circe  | uit                       |                            |          |
|                | Magneetve   | entiel                    | 🔴 Normaal gebruik          |          |
|                | Terugstroo  | omsensor                  | 🔴 Normaal gebruik          |          |
|                | Doorstroo   | msensor                   | Storing                    |          |
|                |             |                           |                            |          |

Afb. 14: Functietest starten

Bij de functietest worden alleen de aangesloten resp. geactiveerde componenten weergegeven.

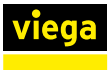

#### Onderhoud

De web-applicatie herinnert jaarlijks aan het vereiste onderhoud.

|                         | VIEGA  | DEUTSCHLAND v1.0.0_2017-03 |                              | DE EN NL |
|-------------------------|--------|----------------------------|------------------------------|----------|
|                         | vie    | Gebruikersstation          | n met Viega Hygiene+ functie |          |
| Viega Gebruikersstation |        |                            |                              |          |
|                         |        |                            |                              |          |
| Contiguratie            | Vie    | ga Gebruiker               | rsstation : Onderhoud        |          |
| Blauwe circuit          | >      |                            |                              |          |
| Rode circuit            | > Naam |                            | Waarde                       |          |
| Functietest             | Volgen | d onderhoud                | 2018-02-23                   |          |
| Onderhoud               | Onder  | houd uitgevoerd            | ок >                         |          |
|                         |        |                            |                              |          |
| Instellingen            | >      |                            |                              | ~        |

#### Afb. 15: Onderhoud

- 30 dagen voor het vereiste onderhoud wordt een waarschuwingsmelding weergegeven en een logboekregistratie gemaakt, de status-LED wisselt van groen naar geel.
- Bij het bereiken van de vereiste onderhoudsdatum wordt opnieuw een waarschuwingsmelding weergegeven en een logboekregistratie gegenereerd, de status-LED brandt geel. In de web-applicatie wordt een pop-up-melding weergegeven die aan het vereiste onderhoud herinnert.

Bij de bevestiging dat het onderhoud werd uitgevoerd, wordt een nieuwe onderhoudsdatum geplaatst (actuele datum plus 1 jaar) en een logboekregistratie gemaakt.

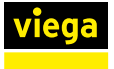

#### Logboek

| Viega Gebruikersstation Mome Configuratie Blauve circuit Protocol Functidetet Onderhoud Protocol Type Alle  Type Alle  Covrement Covrement Covreme |                         | VIEGA DEUT | SCHLAN | D v1.0.0      | 1_2017-03-10# | Ú.      |                |                     |       |
|----------------------------------------------------------------------------------------------------|-------------------------|------------|--------|---------------|---------------|---------|----------------|---------------------|-------|
| Viega Gebruikersstation         Mome         Configuratie         Blauwe eincuit         Protestet         Onderhoud         Protestel         Type         Alle         Status         Alle         Enculation         Resultatt         Outur         Type         Alle         Contraction         Contraction         Outur         Type         Alle         Contraction         Contraction         Contraction         Contraction         Contraction         Datum         Viega Gebruikersstation : Protocol         Status         Contraction         Datum       Tig         Duar       Contraction         Contraction       Contraction         Datum       Tig         Duar       Status                                                                                                    |                         | viega      | Geb    | ruikers       | station m     | et Vieg | a Hygiene+ fur | ictie               |       |
| itime       Viega Gebruikersstation : Protocol         Blauwe ereuit       >         Rode shoult       >         Functistest       Datum       van       2017-02-10       itor       content       itor       content       itor       itor       content       itor       content       itor       content       itor       itor       content       itor       itor       content       itor       content       itor       itor       i                                                                                                    | Viega Gebruikersstation |            |        |               |               |         |                |                     |       |
| configuratie       Viega Gebruikersstation : Protocol         Blauwe ereuit       >         Rode alrouit       >         Punctietest       Datum       van       2017-02-10       into         Protocol       mot       mot       2017-03-14       into         Type       Alle       -       -         Status       Alle       -       -         Resultant       CSY EXPORTEREN       OSY EXPORTEREN                                                                                                    | Home                    |            |        |               |               |         |                |                     |       |
| Blauwe eircuit > Rode eircuit > Rode eircuit > Functieitest Onderhoud Protocol Type Alle   Keuze Alle  Type Alle  CSY EXPORTERN  Resultaat CSY EXPORTERN  Dutum  Tid Dutur Tid Dutur Tid Dutur Tid Dutur Status Status Stat | Configuratie            | Viega      | Geb    | orui          | ikers         | sta     | tion : F       | Protocol            |       |
| Rode circuit                                                                                                    | Blauwe circuit          |            |        |               |               |         |                |                     |       |
| Functistest       Onderhoud       Datum       van       2017-02-10       tot       2017-03-14       image: constraint of the second of the second                                                                                                | Rode circuit >          | A Filler   |        |               |               |         |                |                     |       |
| Onderhoud     Datum     van     2017-02-10     int     tot     int     2017-03-14     int       Protosol     Type     Alle     •     mat     mat     int     int <t< td=""><td>Functietest</td><td>Filter</td><td></td><td></td><td></td><td></td><td></td><td></td><td></td></t<>                                                                                                    | Functietest             | Filter     |        |               |               |         |                |                     |       |
| Protocol Type Alle    Type Alle    Keuze Alle     Keuze Alle      Keuze Alle                                                                                                    | Onderhoud               | Datum      | van    | 20            | 017-02-10     |         | tot en         | 2017-03-14          | =     |
| Instellingen  Type Ale   Kouze Ale   Kouze Ale   Kouze Ale   Kouze Ale   CSV EXPORTEREN  Datum  Tijd [min] Systeem Type Status                                                                                                    | Protocol                |            |        |               |               |         | met            |                     |       |
| Keuze     Alle       Status     Alle       TERUGZETTEN     ACTUALISEREN         Resultast     CSY EXPORTEREN       Datum     Tigd       [min]     Systeem       Type     Status                                                                                                    | Instellingen            | Туре       | Alle   |               |               | •       |                |                     |       |
| Status     Alle       TERUGZETTEN     ACTUALISEREN       Resultaat     CSV EXPORTEREN       Datum     Tijd       [min]     Systeem       Type     Status                                                                                                    |                         | Keuze      | Alle   |               |               | •       |                |                     |       |
| TERUGZETTEN     ACTUALISEREN       Resultaat     CSV EXPORTEREN       Datum ▼     Tijd       (min)     Systeem       Type     Status                                                                                                    |                         | Status     | Alle   |               |               | •       |                |                     |       |
| Resultant CSV EXPORTEREN<br>Duur<br>Datum ♥ Tijd [min] Systeem Type Status                                                                                                    |                         |            |        |               |               | TERI    | GZETTEN        | ACTUALISE           | EREN  |
| Resultant CSV EXPORTEREN<br>Duur<br>Datum ▼ Tijd (min) Systeem Type Status                                                                                                    |                         |            |        |               |               |         |                |                     |       |
| Resultant CSV EXPORTEREN<br>Duur<br>Datum Tijd [min] Systeem Type Status                                                                                                    |                         |            |        |               |               |         |                |                     |       |
| Duur<br>Datum ▼ Tijd [min] Systeem Type Status                                                                                                    |                         | Resultaat  |        |               |               |         |                | CSV EXPOR           | TEREN |
|                                                                                                    |                         | Datum 🔻    | Tijd   | Duur<br>(min] | Systeem       | Туре    |                | Status              |       |
| 2017-03-14 10.09 Systeem 🔴 Normaal gebruik Funotietest geslaagd                                                                                                    |                         | 2017-03-14 | 10:09  |               | Systeem       | No      | rmaal gebruik  | Functietest geslaag | d     |
| 2017-03-14 10.07 0:10 Rood 🔴 Normaal gebruik Testspoeling                                                                                                    |                         | 2017-03-14 | 10:07  | 0:10          | Rood          | • No    | rmaal gebruik  | Testspoeling        |       |

#### Afb. 16: Logboek

In het menu [Protocol] worden alle gebeurtenissen van het gebruikersstation geregistreerd. Door op de button [CSV EXPORTEREN] te klikken, kan het hele logboek worden gedownload. Zonder aanpassing vooraf is de datum van de eerste registratie en de datum van de laatste registratie vooringesteld.

#### **Registraties oproepen**

- Filterinstellingen uitvoeren.
  - Het datumbereik waarvoor de registraties worden uitgegeven, invoeren.
  - De soort registraties selecteren (normale werking, waarschuwing, storing, alle).
  - Selecteren voor welk object de registraties worden uitgegeven (traject blauw, traject rood / blauw, systeem of alle).
  - De gebeurtenissen filteren om afzonderlijke soorten logboekregistraties eruit te filteren.
- Op [ACTUALISEREN] klikken.
- Door op een logboekregistratie te klikken, kunnen verder onder op het beeldscherm de details worden weergegeven.
  - De gebeurtenissen worden als tabel in het menu weergegeven. Wanneer een .csv-bestand wordt gedownload bevat het bestand alleen de vooraf gefilterde inhoud.

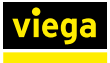

#### Instellingen

#### Omschrijving

| VIEC           | GA DUITSLAND v1.0.0 |                                     |
|----------------|---------------------|-------------------------------------|
| V              | iega Gebruikers     | sstation met Viega Hygiene+ functie |
| < Instellingen |                     |                                     |
| Betekenis      |                     |                                     |
| Update Vie     | ega Gebru           | ikersstation : Betekenis            |
| Informatie     |                     |                                     |
| Wachtwoord     |                     |                                     |
| Naa            | m                   | Waarde                              |
| Bete           | ekenis              |                                     |
|                |                     |                                     |
|                |                     | OPSLAAN                             |
|                |                     |                                     |

#### Afb. 17: Instelling-omschrijving

Onder [Omschrijving] kan de naam van het gebruikersstation worden veranderd.

Viega adviseert de standplaats in de naam van het gebruikersstation te gebruiken. De gebruikersnaam mag maximaal 32 tekens bevatten. Alle tekens van het Duitse toetsenbord zijn toegestaan (met uitzondering van "%,, en "&,).

- Onder [Instellingen] /[Omschrijving] de naam van het gebruikersstation invoeren.
- De instellingen overnemen door op [Opslaan] te klikken.

Onder [Update] wordt de actueel geïnstalleerde softwareversie van het gebruikersstation weergegeven. Het is mogelijk om indien nodig een handmatige update uit te voeren via een point-to-point verbinding, zie *Hoofdstuk 3.5.7 "Software-update uitvoeren" op pagina 67.* 

Informatie

Update

Onder [Informatie] zijn de contactgegevens van het Viega servicecenter en het impressum beschikbaar.

Onder [Wachtwoord] kan een wachtwoord worden ingesteld om de toegang tot het gebruikersstation via de web-applicatie te beperken en alleen voor bepaalde gebruikers de toegang mogelijk te maken. Het wachtwoord mag maximaal 32 tekens bevatten. Alle tekens van het Duitse toetsenbord zijn toegestaan (met uitzondering van "%, en "&,).

Als de toegangsgegevens voor de web-applicatie verloren zijn gegaan, kan het wachtwoord na een nieuwe start van de installatie gedurende vijf minuten worden omzeild. Gebruik het serienummer van het gebruikersstation als gebruikersnaam en het WLAN-wachtwoord als wachtwoord. Het WLAN-wachtwoord vindt u onder het deksel van de besturing.

## Instelbare alarmeringen van de GBS-module

Door op de afzonderlijke pijlen te klikken, kan iedere ingang en uitgang individueel worden bezet. Met de GBS-module kunnen de volgende kerngegevens aan de gebouwautomatisering worden uitgegeven:

- Werkelijke temperatuur traject blauw ≥
- Werkelijke temperatuur traject blauw ≤
- Storing multifunctionele sensor traject blauw
- Niveausensor traject blauw geactiveerd
- Magneetventiel traject blauw geopend
- Storing
- Communicatieverlies besturing
- Alarm onderhoud
- Alarm batterij
- Kleine lekkage < 2 l/min, blauwe lijn
- Kleine lekkage < 2 l/min, rode lijn
- Kleine lekkage > 2 l/min, blauwe sectie
- Kleine lekkage > 2 l/min, rode lijn

Bij de ingangen bestaan de volgende mogelijkheden:

- Magneetventiel traject blauw openen
- Reset storingen
- Functietest starten

Als geen in- of uitgang bezet is, de invoer "Geen" selecteren.

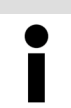

Wanneer er via de gebouwautomatisering een magneetventiel wordt geopend, wordt dit proces in het logboek als testspoeling vermeld.

# 3.5.4 Foutoplossing web-applicatie

Wanner er storingen in de web-applicatie optreden, helpt het vaak om de browsergegevens te wissen (cache legen, cookies en verloop wissen).

Internet Explorer, Firefox, Chrome, Microsoft Edge

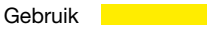

In de bovengenoemde browsers opent u een dialoog voor het wissen van de browsergegevens via de toetsencombinatie Ctrl + Shift + Del.

#### Safari

In de bovengenoemde browsers opent u een dialoog voor het wissen van de browsergegevens via de toetsencombinatie cmd + alt + e.

# Mogelijke fouten

#### Website reageert niet

Controleren of de WLAN-verbinding naar de besturing bestaat.

#### Sensoren kunnen niet worden geselecteerd

- Start- en stopcriteria controleren, eventueel verhinderen de criteria het deselecteren, wanneer de sensoren voor het uitvoeren van een programma noodzakelijk zijn.
- Controleren of de sensoren aanwezig, aangesloten en onbeschadigd zijn.

#### Instellingen kunnen niet worden opgeslagen

De button [Opslaan] is grijs en kan niet worden aangeklikt.

- Controleren of er actueel een andere gebruiker het gebruikersstation bewerkt.
- Controleren of het eindapparaat werd gewisseld, waarmee toegang werd verkregen tot de web-applicatie.
  - Een melding wordt weergegeven [Een andere web-gebruiker bewerkt het gebruikersstation]. Na uiterlijk 5 minuten wordt deze melding niet meer weergegeven.
- Wanner de melding langer dan 5 minuten wordt weergegeven, hoewel er slechts een gebruiker is aangemeld, de browser sluiten en opnieuw starten.

#### 3.5.5 Logboeken

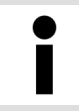

Wanner het maximum aantal logboekregistraties is bereikt, worden de registraties gewist die met een sterretje (\*) zijn gemarkeerd.

#### Normale werking

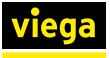

- Het gebruikersstation werkt correct en storingsvrij. Er zijn noemenswaardige gebeurtenissen opgetreden die niet tot waarschuwingen of storingen leiden.
- Status optische weergave: GROEN

| Formulering logboek             | Status-<br>LED |
|---------------------------------|----------------|
| Spoeling *                      | Groen          |
| Automatische tijdomschakeling * | Groen          |
| Functietest geslaagd *          | Groen          |
| Temperatuurmeting *             | Groen          |
| Datum / tijd geactualiseerd *   | Groen          |
| Onderhoud uitgevoerd            | Groen          |
| Eerste configuratie uitgevoerd  | Groen          |
| Configuratie gewijzigd *        | Groen          |
| Testspoeling *                  | Groen          |
| Wekelijkse functiespoeling *    | Groen          |
| Update van de firmware          | Groen          |
| Fabrieksmatige functietest *    | Groen          |
| Reset storing *                 | Groen          |
| Back-up configuratie *          | Groen          |
| Thermische desinfectie *        | Groen          |
| Onderhoudsdatum ingesteld       | Groen          |
| Power On *                      | Groen          |
| Noodprogramma actief *          | Groen          |

#### Waarschuwingen

- Het gebruikersstation werkt correct en storingsvrij. Er zijn noemenswaardige gebeurtenissen opgetreden die niet tot storingen leiden.
- Status optische weergave: GEEL

| Formulering logboek                          | Beschrijving / Activering                                  | Status-LED |
|----------------------------------------------|------------------------------------------------------------|------------|
| Afbreken spoeling temperatuur niet bereikt * | Temperatuur van een spoeling niet bereikt.                 | Geel       |
| Op fabrieksinstelling teruggezet *           | Terugzetten van de besturing op fabrieks-<br>instellingen. | Geel       |
| Onderhoud binnenkort vereist *               | Het volgende onderhoud is binnen 30 dagen vereist.         | Geel       |

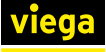

| Formulering logboek                                                                                       | Beschrijving / Activering                                        | Status-LED |
|----------------------------------------------------------------------------------------------------|------------------------------------------------------------------|------------|
| Batterij vervangen *                                                                                      | Batterijspanning ligt onder het toegelaten bereik.               | Geel       |
| Storing multifunctionele sensor *                                                                         | Storing van de multifunctionele sensor                           | Geel       |
| Storing van de multifunctionele sensor beves-<br>tigd - noodprogramma multifunctionele sensor<br>actief * | Bevestigen van de storingsmelding tem-<br>peratuursensor defect. | Geel       |
| Onderhoudsdatum verstreken *                                                                              | De onderhoudsdatum is overschreden.                              | Geel       |
| Functietest met foutmelding *                                                                             | niet geslaagde functietest.                                      | Geel       |
| Terugstroomwaarschuwing bevestigd *                                                                       | Bevestigen van de terugstroomstoring.                            | Geel       |
| Magneetventiel storing bevestigd *                                                                        | Bevestiging van het magneetventiel-<br>defect.                   | Geel       |
| Storing lekkage werd bevestigd *                                                                          | Bevestiging van de lekkage.                                      | Geel       |
| Waarschuwing magneetventiel of doorstroom-<br>sensor defect bevestigd *                                   | Bevestigen van de defectmelding.                                 | Geel       |
| Storing doorstroomsensor defect werd beves-<br>tigd *                                                     | Storing doorstroomsensor defect werd bevestigd.                  | Geel       |
| Eerste inbedrijfstelling onvolledig (registratie-<br>code invoeren) *                                     | Eerste inbedrijfstelling werd niet afge-<br>sloten.              | Geel       |
| Desinfectiespoeling niet geslaagd *                                                                       | Desinfectiespoeling werd niet met succes afgesloten.             | Geel       |

## Storingen

- Het gebruikersstation functioneert niet. Er is een storing opgetreden wanneer een functie niet storingsvrij werd voltooid.
- Status optische weergave: ROOD

| Formulering logboek                                                                         | Beschrijving / Activering                                                                                                    | Status-LED |
|---------------------------------------------------------------------------------------------|----------------------------------------------------------------------------------------------------|------------|
| Terugstroming afvoer                                                                        | Spoeling afbreken, storingsmelding, na 24h wordt opnieuw gespoeld.                                                                                     | Rood       |
| Storing magneetventiel                                                                      | Storingsmelding, spoelingen worden niet meer uitgevoerd.                                                                                               | Rood       |
| Doorstroomdetectie zonder spoelcommando,<br>lekkage                                         | Storingsmelding, spoelingen worden verder geactiveerd.                                                                                                 | Rood       |
| Geen doorstroomdetectie ondanks spoelcom-<br>mando                                          | Storingsmelding, spoelingen worden verder uitgevoerd.                                                                                                  | Rood       |
| Storing van de multifunctionele sensor - nood-<br>programma actief, multifunctionele sensor | Storingsmelding, wissel naar het naar het<br>noodprogramma, automatische parame-<br>trering op fabrieksinstelling bij tempera-<br>tuurgestuurde start. | Rood       |

| Formulering logboek                              | Beschrijving / Activering                                                                                                    | Status-LED |
|--------------------------------------------------|----------------------------------------------------------------------------------------------------|------------|
| Stroomuitval                                     | De stroomtoevoer naar de besturing is onderbroken.                                                                                                    | Rood       |
|                                                  | Storingsmelding, potentaalvrij contact van alarmrelais open (signaalgever niet actief want geen spanning).                                                   |            |
| Doorstroomsensor defect                          | De doorstroomsensor is defect, spoe-<br>lingen worden achter verder geactiveerd.                                                                             | Rood       |
| Afbreken spoeling terugstroming                  | De spoeling werd afgebroken omdat er<br>een terugstroming in het systeem is opge-<br>treden.                                                                 | Rood       |
| Afbreken spoeling multifunctionele sensor defect | De spoeling werd afgebroken omdat de multifunctionele sensor een storing heeft.                                                                              | Rood       |
| Afbreken spoeling doorstroomsensor defect        | De spoeling werd afgebroken omdat de doorstroomsensor defect is.                                                                                             | Rood       |
| Afbreken spoeling magneetventiel defect          | De spoeling werd afgebroken omdat het magneetventiel defect is.                                                                                              | Rood       |
| Spoeling                                         | Deze registratie wordt onder storingen<br>aangemaakt wanneer de spoeling niet vol-<br>ledig is doorgelopen omdat er een ern-<br>stige storing is opgetreden. | Rood       |

#### Noodprogramma multifunctionele sensor resp. noodprogramma DFS

Wanneer een spoeling temperatuurafhankelijk wordt bestuurd, of een doorstroomsensor is gemonteerd en geactiveerd, wisselt de besturing naar een noodprogramma zodra één van de beide componenten defect is. In het noodprogramma spoelt het gebruikersstation in een interval van 72 uur steeds 25 liter en houdt rekening met de blokkeertijden van 22 t/m 6 uur.

# 3.5.6 Logboekexport

Het gebruikersstation protocolleert gebeurtenissen die in de bewaakte trajecten en het systeem optreden:

- Instellingen
- Werking
- Toestanden
- Waarschuwingen
- Storingen

De gebruiker heeft de mogelijkheid deze gegevens voor de documentatie als .csv-bestand te exporteren (beperkt CSV-formaat).

Met behulp van de filterinstellingen (datum, type, selectie, gebeurtenissoort) kan de omvang van de te exporteren gegevens worden vastgelegd. Na de selectie van de filterinstellingen op [ACTUALISEREN] klikken De automatische omschrijving van het .csv-bestand vindt volgens schema plaats: Name\_Serienummer\_JJMMDD\_HHMMSS\_Protokoll.csv. Hierbij komen dag en tijd overeen met het tijdstip van de export.

#### Windows / Mac OS X / Android

|                       |    | VIEGA DEUTSCHLAND v1.0.0_2017-03-10m |       |               | DE         | DE EN NL |          |           |                      |       |  |  |  |   |
|-----------------------|----|--------------------------------------|-------|---------------|------------|----------|----------|-----------|----------------------|-------|--|--|--|---|
|                       |    | viega                                | Geb   | ruiker        | sstation m | et Viega | a Hygiei | ne+ fun   | otie                 |       |  |  |  |   |
| Viega Gebruikersstati | on |                                      |       |               |            |          |          |           |                      |       |  |  |  |   |
| Home                  |    |                                      |       |               |            |          |          |           |                      |       |  |  |  |   |
|                       |    | Viega                                | Ge    | bru           | ikers      | sta      | tion     | : P       | rotocol              |       |  |  |  |   |
|                       | >  |                                      |       |               |            |          |          |           |                      |       |  |  |  |   |
| Rode circuit          | >  | ▲ Filter                             |       |               |            |          |          |           |                      |       |  |  |  |   |
| Functietest           |    | es ruidi                             |       |               |            |          |          |           |                      |       |  |  |  |   |
| Onderhoud             |    | Detum                                | van   | 2             | 017-02-10  |          | =        | tot<br>en | 2017-03-14           | =     |  |  |  |   |
| Protocol              |    |                                      |       |               |            |          |          | met       |                      |       |  |  |  |   |
| Instellingen          | >  | Туре                                 | Alle  |               |            | •        |          |           |                      |       |  |  |  |   |
|                       |    | Keuze                                | Alle  |               |            | •        |          |           |                      |       |  |  |  |   |
|                       |    | Status                               | Alle  |               |            | •        |          |           |                      |       |  |  |  |   |
|                       |    |                                      |       |               |            | TERU     | GZETT    | EN        | ACTUALISE            | REN   |  |  |  | ł |
|                       |    |                                      |       |               |            |          |          |           |                      |       |  |  |  |   |
|                       |    |                                      |       |               |            |          |          |           |                      |       |  |  |  |   |
|                       |    | Resultaat                            |       |               |            |          |          |           | CSV EXPOR            | TEREN |  |  |  |   |
|                       |    | Datum 🔻                              | Tijd  | Duur<br>[min] | Systeem    | Туре     |          |           | Status               |       |  |  |  |   |
|                       |    | 2017-03-14                           | 10:09 |               | Systeem    | No No    | rmaal ge | abruik    | Functietest geslaagd |       |  |  |  |   |
|                       |    | 2017-03-14                           | 10:07 | 0:10          | Rood       | No No    | rmaal g  | ebruik    | Testspoeling         |       |  |  |  | , |

#### Afb. 18: Logboek

- De browser openen.
- Het IP-adres "1.1.1.1" in de adresregel van de browser invoeren.
- het menu [Logboek] oproepen.
- De filterinstellingen uitvoeren (datum, type, selectie, gebeurtenissoort).
- Op [Actualiseren] klikken.
- Op [CSV exporteren] klikken.
- Het bestand openen of opslaan.
  - Wanner het bestand wordt opgeslagen zonder de doelmap te veranderen, wordt de standaard downloadmap als opslagplaats gekozen.

#### Verzenden bestand van mobiel eindapparaat

- bestand in downloadmap selecteren.
- Op [Delen] klikken.
- Een overdrachtmethode selecteren (Mail, Bluetooth, Wifi-direct).
- Het bestand verzenden.

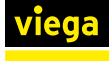

Logboekweergave CSV in Excel 2010 openen Het opslaan van de bestanden is op iOS-apparaten slechts beperkt mogelijk. Wanner de apparaten met een e-mailaccount zijn verbonden, kan het bestand als bijlage van een e-mail worden verzonden.

Normaal gesproken kan het exportbestand zoals hieronder beschreven in Excel worden geopend.

- Excel openen.
- Linksboven op de button [Office] klikken.
- Op [Openen] klikken.
- Het bestandstype [Tekstbestanden (\*.prn;\*.txt;\*.csv)] selecteren.
- De opslagplaats van het .csv-bestand oproepen en door dubbelklikken openen.

Wanneer de hierboven beschreven manier niet functioneert, gaat u als volgt te werk om het exportbestand te openen.

- Excel openen.
- Het tabblad [Gegevens] openen.
- Externe gegevens uit tekst oproepen] selecteren.
- Het .csv-bestand selecteren en door dubbelklikken openen.
- In de tekstconversie-assistent onder [oorspronkelijk bestandstype] [Gescheiden] selecteren en op [Verder] klikken.
- Onder [Scheidingsteken] [Semicolon] selecteren en op [Voltooien] klikken.

Voor de evaluatie zijn Office-programma's voor iOS, zoals bijv. Numbers, nodig.

- Numbers openen.
- Op [Archiveren] klikken.
- Op [Openen] klikken.
- De opslagplaats van het .csv-bestand oproepen en door erop te klikken, openen.

Een gegevensevaluatie op de Smartphone is principieel mogelijk, hiervoor moeten echter Office-programma's waaraan kosten zijn verbonden, worden gedownload.

CSV-bestanden op de Mac openen

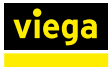

#### Logboekgegevens bewerken en evalueren

Voor het verder verwerken van de gegevens voor de statistische evaluatie moeten de cellen worden omgeformatteerd. De cellen worden als tekst geformatteerd uitgegeven om de compatibiliteit met verschillende officeprogramma's te verhogen.

Voorbeeld: evaluatie van de temperaturen

- De te formatteren cellen markeren.
- Met zoeken en vervangen alle punten door komma's vervangen.
- Met zoeken en vervangen de "c" verwijderen, hiervoor het tekstveld [Vervangen door] leeg laten.
- De cellen als cijfers formatteren.

iPhone / iPad

Voor de weergave en bewerking van de csv-bestanden zijn Office-programma's voor iOS, zoals bijv. Numbers, nodig. Na de installatie moet Numbers met "csv-bestanden" worden verbonden. Roep de logboekpagina in de browser op en download het logboekbestand, zie & *"Windows / Mac OS X / Android" op pagina 65*.

Bij het openen van het bestand wordt automatisch de toepassing Numbers voorgesteld. Met deze toepassing kan het logboekbestand worden bekeken, gedeeld en doorgeleid.

#### 3.5.7 Software-update uitvoeren

Alle gebruikersstations moeten bij de eerste inbedrijfstelling bij Viega worden geregistreerd.

Alle stations kunnen indien nodig handmatig worden bijgewerkt. Voor deze stations wordt een bericht gestuurd naar het e-mailadres dat bij de registratie is opgegeven, wanneer er nieuwe updates aanwezig zijn. De gebruiker moet de update zelf downloaden en installeren. Voor het downloaden klikt u op de link in de e-mail.

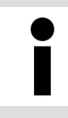

Voer na elke software-update een functietest uit, zie & Hoofdstuk 3.3.8 "Handmatige functietest uitvoeren" op pagina 34.

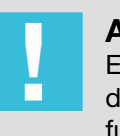

# AANWIJZING!

Een verlies van de verbinding (stroomuitval, scheiden van de kabelverbindingen) tijdens het updateproces kan functie-uitval en schade aan de besturing tot gevolg hebben.

Controleer na een nieuwe installatie altijd of er softwareupdates beschikbaar zijn.

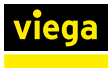

Windows / Mac OS X

# De actuele update van de website downloaden en op het eindapparaat opslaan. De verbinding met de WLAN van het gebruikersstation maken. De browser openen. Het IP-adres "1.1.1.1" in de adresregel van de browser invoeren. In de web-applicatie het menu [Update] onder [Instellingen] openen. Op [Bestand selecteren] klikken en de opslagplaats van het bestand oproepen. Het update-bestand selecteren. De nieuwe software wordt op het gebruikersstation overgedragen en de update wordt geverifieerd. Wanneer de update met succes werd uitgevoerd, wordt een overeenkomstige melding weergegeven. Android De actuele update van de website downloaden en op het eindapparaat opslaan. De verbinding met de WLAN van het gebruikersstation maken. De browser openen. Het IP-adres "1.1.1.1" in de adresregel van de browser invoeren. In de web-applicatie het menu [Update] onder [Instellingen] openen. Op [Bestand selecteren] klikken en de opslagplaats van het bestand oproepen. In het menu [Activiteit selecteren] [Eigen bestanden] openen. Naar gelang welke browser wordt gebruikt, verschilt de selectie van de beschikbare toepassingen in het venster [Activiteit selecteren]. De volgende toelichting is zo algemeen mogelijk gehouden; afhankelijk van de fabrikant van het Android-apparaat kan de procedure iets verschillen. De opslagplaats van het .bestand oproepen. Het update-bestand selecteren. De nieuwe software wordt op het gebruikersstation overgedragen en de update wordt geverifieerd.

Wanneer de update met succes werd uitgevoerd, wordt een overeenkomstige melding weergegeven.

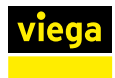

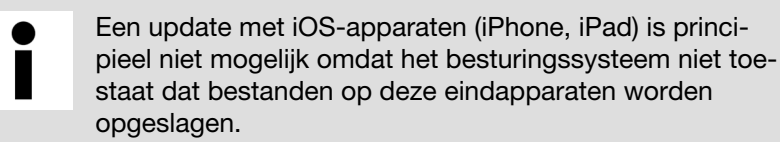

# 3.6 Fouten, storingen en oplossingen

De LED op de besturing geeft de bedrijfsstatus van het gebruikersstation aan:

- Gele LED = waarschuwing, spoelingen worden verder uitgevoerd, er worden eventueel spoelingen volgens het noodprogramma geactiveerd. De oorzaak moet zo snel mogelijk worden verholpen.
- Rode LED = storing, er worden eventueel geen spoelingen meet geactiveerd. Het oplossen van de storing is absoluut noodzakelijk.

Tot het verhelpen van de storing / waarschuwing moet de reglementaire werking van de installatie evt. door handmatig spoelen worden gewaarborgd, zie *∜ Hoofdstuk 3.3.7 "Installatie spoelen" op pagina 34.* 

Voer na het verhelpen van een storing / waarschuwing altijd ene functietest uit, want pas na een geslaagde functietest wisselt de status-LED weer naar groen.

Storing bevestigen

Door het indrukken van de betreffende knop op het display, de GBSmodule of de overeenkomstige klem van de phoenixklem of via het logboekmenu van de web-applicatie wordt de storingsmelding bevestigd. Wanneer de oorzaak van de storing niet is verholpen en er ook geen functietest met succes is uitgevoerd, brandt de status-LED verder geel.

- Bevestigingsknop indrukken.
  - □ Externe alarmen worden uitgeschakeld.
- Functietest uitvoeren, zie & Hoofdstuk 3.3.8 "Handmatige functietest uitvoeren" op pagina 34.
- Het logboek van het gebruikersstation voor het identificeren van de storing raadplegen.

#### Storingstabel

| Storing                              | mogelijke oorzaak               | Oplossing                                                                                                    |
|--------------------------------------|---------------------------------|----------------------------------------------------------------------------------------------------|
| Storing na handmatige<br>functietest | Fout magneetventiel             | Steekcontacten controleren.                                                                                        |
|                                      | Storing multifunctionele sensor | Logboek in de web-applicatie uitlezen.<br>Storing aan de desbetreffende component<br>volgens deze tabel verhelpen. |

| Storing                                                | mogelijke oorzaak                                                                                             | Oplossing                                                                                                    |  |  |  |
|--------------------------------------------------------|----------------------------------------------------------------------------------------------------|----------------------------------------------------------------------------------------------------|--|--|--|
|                                                        | Fout doorstroomsensor                                                                                         | Doorstroomsensor vervangen                                                                                                    |  |  |  |
|                                                        | Fout batterij                                                                                                 | Batterij vervangen                                                                                                    |  |  |  |
|                                                        | Fout keerklepsensor                                                                                           | Afvoersysteem op terugstroming controleren                                                                                                    |  |  |  |
|                                                        |                                                                                                    | <ul> <li>Steekcontacten controleren.</li> <li>Logboek in de web-applicatie uitlezen.<br/>Storing aan de desbetreffende component<br/>volgens deze tabel verhelpen.</li> </ul>                                                                                                    |  |  |  |
| Magneetventiel reageert                                | Verkeerde programmering                                                                                       | Programmering in web-applicatie controleren                                                                                                    |  |  |  |
| niet                                                   | Spoel defect                                                                                                  | Magneetventiel vervangen & "Magneetventiel                                                                                                    |  |  |  |
|                                                        | Ventielzitting blijft hangen                                                                                  | vervangen" op pagina 72                                                                                                    |  |  |  |
|                                                        | Zeefinzet vervuild                                                                                            | Onderhoud uitvoeren 🖏 "Magneetventiel                                                                                                    |  |  |  |
|                                                        | Doorstroomhoeveelheidbegrenzer<br>vervuild                                                                    | onderhouden" op pagina 75                                                                                                    |  |  |  |
|                                                        | Kogelkraan gesloten                                                                                           | Kogelkraan openen                                                                                                    |  |  |  |
|                                                        | Multifunctionele sensor defect/niet<br>aangesloten                                                            | <ul> <li>Stekkerverbindingen controleren</li> <li>Functietest uitvoeren &amp; Hoofdstuk 3.3.8<br/>"Handmatige functietest uitvoeren"<br/>op pagina 34</li> <li>Weerstandsmeting uitvoeren &amp; "Weer-<br/>stand van de multifunctionele sensor<br/>meten" op pagina 72</li> </ul> |  |  |  |
| Storing multifunctionele<br>sensor                     | Multifunctionele sensor defect/niet<br>aangesloten                                                            | <ul> <li>Stekkerverbindingen controleren</li> <li>Functietest uitvoeren</li></ul>                                                                                                    |  |  |  |
| Water spat uit de sifon                                | Doorstroomhoeveelheidbegrenzer<br>niet gemonteerd                                                             | Doorstroomhoeveelheidbegrenzer controleren<br><i>Symbolic magnetisel onderhouden</i><br><i>op pagina 75</i>                                                                                                    |  |  |  |
|                                                        | Sifon verkeerd gemonteerd                                                                                     | Sifon controleren & Hoofdstuk 3.7.3 "Onder-<br>houd uitvoeren" op pagina 74                                                                                                    |  |  |  |
| Geuren uit de sifon                                    | Afvalwaterinstallatie foutief                                                                                 | <ul> <li>Afvalwaterweg controleren</li> <li>Montage van de afdichtingen controleren</li> <li>Montage van de componenten controleren</li> </ul>                                                                                                    |  |  |  |
| Sifon loopt niet af                                    | Afvoerleiding verstopt                                                                                        | <ul><li>Sifon controleren</li><li>Waterweg controleren</li></ul>                                                                                                    |  |  |  |
| Multifunctionele sensor<br>levert verkeerde<br>waarden | Groot verschil tussen watertem-<br>peratuur en omgevingstempera-<br>tuur leidt tot verkeerde meet-<br>waarden | Omgevingsinvloeden controleren en even-<br>tueel verminderen                                                                                                    |  |  |  |

| Storing                                                   | mogelijke oorzaak                                                    | Oplossing                                                                                                    |  |  |
|-----------------------------------------------------------|----------------------------------------------------------------------|----------------------------------------------------------------------------------------------------|--|--|
|                                                           | Verbindingskabel te lang                                             | <ul> <li>Verlengkabel 2241.95 resp. 2241.96<br/>gebruiken</li> <li>Kabellengte &lt; 30 meter</li> </ul>                                                                                                    |  |  |
|                                                           | Multifunctionele sensor bescha-<br>digd                              | Multifunctionele sensor vervangen & "Multi-<br>functionele sensor vervangen" op pagina 73                                                                                                    |  |  |
| Fout doorstroomsensor<br>bij begin van een spoe-<br>ling  | Geen debiet                                                          | <ul> <li>Kogelkraan openen</li> <li>Werkdruk controleren</li> <li>Kogelkraan controleren</li> <li>Magneetventiel controleren</li> </ul>                                                                                                   |  |  |
| Er wordt een storing<br>buiten een spoeling<br>aangegeven | Doorstroomsensor registreert<br>doorstroming                         | <ul> <li>Doorstroomsensor in de besturing deselecteren of vervangen</li> <li>Magneetventiel vervangen</li> <li><i>Magneetventiel vervangen</i> op pagina 72</li> </ul>                                                                    |  |  |
| Thermische desinfectie<br>niet geslaagd                   | zie logboekregistratie over niet<br>geslaagde thermische desinfectie | Controleren of de keteltemperatuur vol-<br>doende is om het gebruikersstation van water<br>met de ingestelde temperatuur te voorzien.<br>Evt. met een testspoeling het temperatuur-<br>profiel bij een thermische desinfectie<br>bewaken. |  |  |

# Weerstand van de magneetventielspoel meten

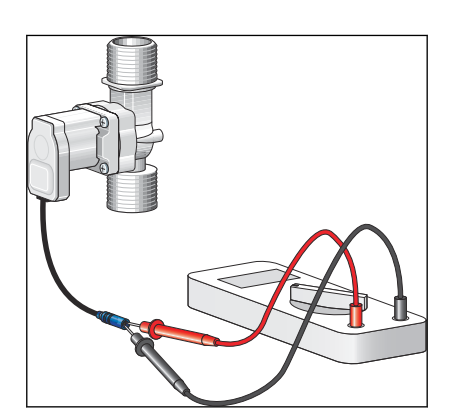

Bij de weerstandsmeting gaat het magneetventiel open, controleer daarom of de afvoerleiding is aangesloten en uittredend water correct wordt afgevoerd.

- Aansluitstekker van het magneetventiel van de besturing lostrekken.
- Weerstand van de spoel met multimeter meten.

Gewenste waarde = tussen 15 en 25 °Ω

Magneetventiel evt. vervangen, zie & "Magneetventiel vervangen" op pagina 72.

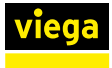

#### Magneetventiel vervangen

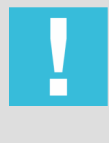

#### **AANWIJZING!**

Beschadiging van het magneetventiel / doorstroomhoeveelheidbegrenzer door verkeerde montage.

Monteer het magneetventiel resp. de doorstroomhoeveelheidbegrenzer niet tegen de stromingsrichting.

Kogelkraan voor het magneetventiel sluiten.

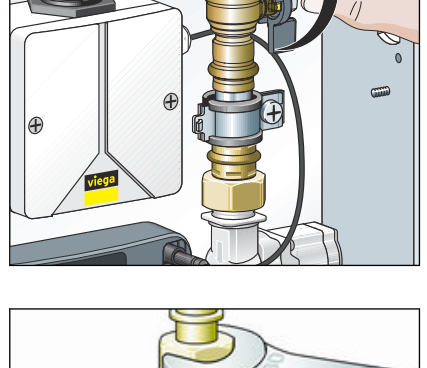

- Schroefkoppelingen losmaken.
- Magneetventiel en afdichtingen demonteren.
- Oude afdichtingen verwijderen.
- Nieuw magneetventiel met nieuwe AFM-afdichtingen (2241.98) monteren.
- Dichtheidscontrole en functietest uitvoeren, zie & Hoofdstuk 3.4.1 "Dichtheidscontrole" op pagina 39, & Hoofdstuk 3.3.8 "Handmatige functietest uitvoeren" op pagina 34.

#### Weerstand van de multifunctionele sensor meten

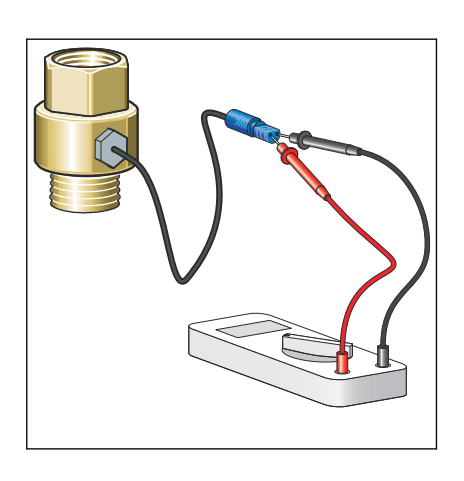

- Aansluitstekker van de multifunctionele sensor lostrekken.
- Weerstand van de temperatuursensor met een multimeter meten.
- Multifunctionele sensor evt. vervangen.

#### Weerstandskarakteristiek van de temperatuursensor

| Temperatuur °C | Weerstand [Ω] |
|----------------|---------------|
| 0              | 1000,0        |
| 10             | 1039,0        |
| 20             | 1077,9        |
| 25             | 1097,4        |
| 30             | 1116,7        |
| Temperatuur °C | Weerstand [Ω] |
|----------------|---------------|
| 40             | 1155,4        |
| 50             | 1194,0        |
| 60             | 1232,4        |
| 70             | 1270,0        |
| 80             | 1308,9        |

### Multifunctionele sensor vervangen

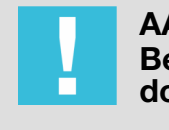

# AANWIJZING!

Beschadiging van de multifunctionele sensor door verkeerde montage.

Stel de steekcontacten niet bloot aan mechanische belasting.

Hierna wordt bijvoorbeeld de vervanging van een inschroefstuk beschreven.

- Waterleiding naar de multifunctionele sensor afsluiten en leegmaken.
- Defecte multifunctionele sensor van de besturing losmaken en uit inschroefstuk draaien.
- Nieuwe multifunctionele sensor in het inschroefstuk draaien en met besturing verbinden.

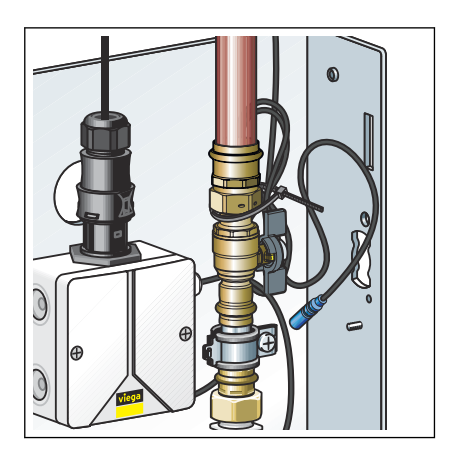

- Niet benodigde aansluitkabel opwikkelen en met een kabelbinder bevestigen aan de draadbout achter de buisklem.
  - $\square$  De multifunctionele sensor is aangesloten.
- Afsluiting langzaam openen.
- Dichtheidscontrole en functietest uitvoeren, zie & Hoofdstuk 3.4.1 "Dichtheidscontrole" op pagina 39, & Hoofdstuk 3.3.8 "Handmatige functietest uitvoeren" op pagina 34.
- Voer ter bescherming tegen bacteriën een handmatige testspoeling uit.

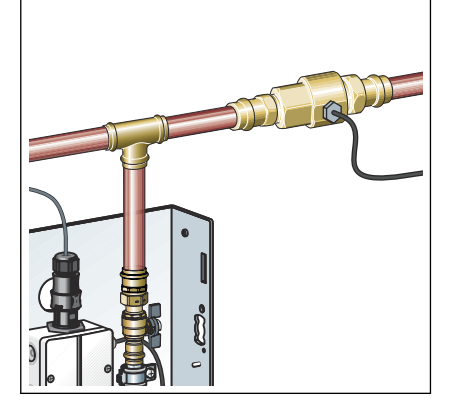

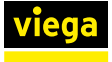

Ì

Let erop dat bij de testspoeling het complete water in het leidingnet wordt ververst.

# 3.7 Verzorging en onderhoud

## 3.7.1 Onderhoudsintervallen

Een keer per maand moet een inspectie ( Hoofdstuk 3.7.2 "Inspectie" op pagina 74) worden uitgevoerd.

Een keer per maand moet onderhoud ( *Hoofdstuk 3.7.3 "Onderhoud uitvoeren" op pagina 74*) worden uitgevoerd.

Een zelfvoorzienend gebruikt gebruikersstation (zonder netwerkbedrijf of externe storingsmeldingen) moet minstens iedere 72 uur op storingsvrije werking worden gecontroleerd.

## 3.7.2 Inspectie

De inspectie moet door een opgeleide persoon worden uitgevoerd.

De inspectie bestaat uit:

- functietest conform & Hoofdstuk 3.3.8 "Handmatige functietest uitvoeren" op pagina 34
- Visuele controle van het gebruikersstation en de kabelverbindingen

## 3.7.3 Onderhoud uitvoeren

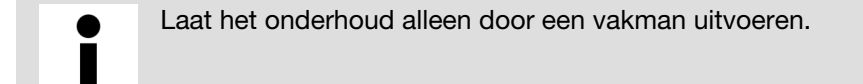

De volgende componenten moeten bij het onderhoud worden gecontroleerd

- Magneetventiel
- Keerklepsensor
- Batterij

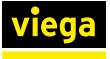

|                         | VIEGA DEUTSCHLAND    | v1.0.0_2017-03-10m                     | DE EN NL |
|-------------------------|----------------------|----------------------------------------|----------|
| Viega Gebruikersstation | <b>Viega</b> Gebrui  | kersstation met Viega Hygiene+ functie | _        |
|                         |                      |                                        |          |
| Configuratie            | Viega Geb            | ruikersstation : Onderhoud             | - 1      |
| Blauwe circuit >        |                      |                                        |          |
| Rode circuit >          | Naam                 | Waarde                                 |          |
| Functietest             | Volgend onderhoud    | 2018-02-23                             |          |
| Onderhoud               | Onderhoud uitgevoerd | ок >                                   |          |
| Protocol                |                      |                                        |          |
| Instellingen >          |                      |                                        | ~        |
|                         |                      |                                        |          |

De uitvoering van het onderhoud via het display op locatie of in de web-applicatie met [OK] bevestigen.

## Magneetventiel onderhouden

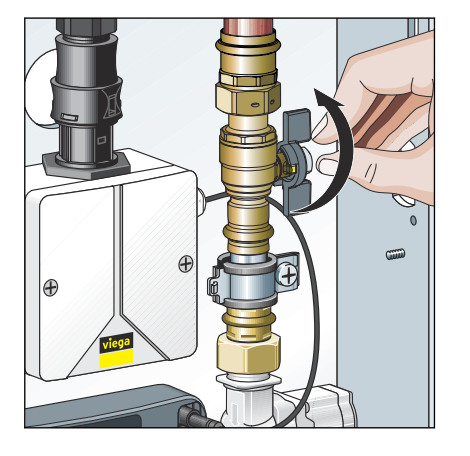

Kogelkraan sluiten.

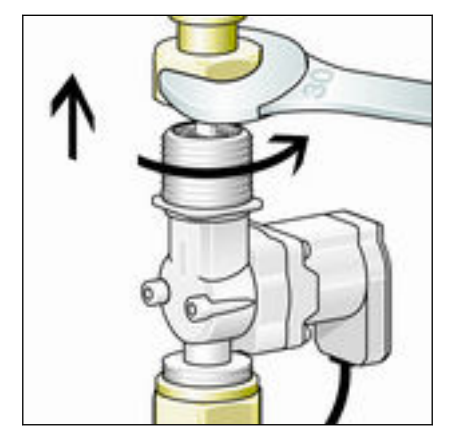

Schroefkoppelingen van het magneetventiel losmaken.

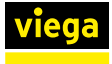

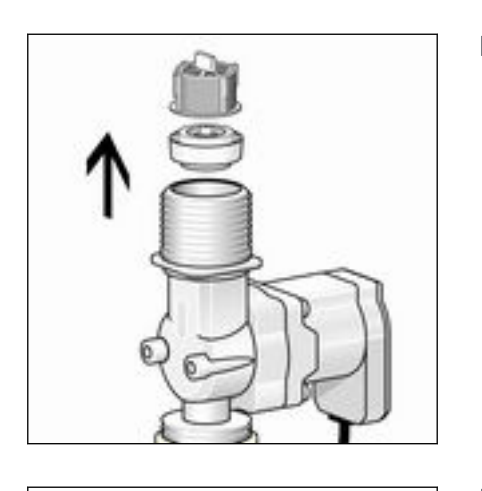

Doorstroomhoeveelheidbegrenzer en zeefinzet uit magneetventiel verwijderen.

- Zeefinzet en doorstroomhoeveelheidbegrenzer door nieuwe componenten uit de vervangingsset model 2241.98 vervangen.
- Magneetventiel met nieuwe afdichtingen uit vervangingsset weer monteren.

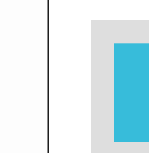

## AANWIJZING!

Beschadiging van de doorstroomhoeveelheidbegrenzer door verkeerde montage.

Monteer het magneetventiel resp. de doorstroomhoeveelheidbegrenzer niet tegen de stromingsrichting.

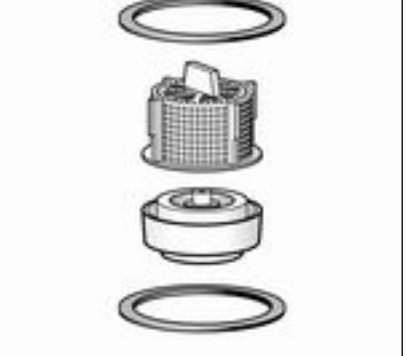

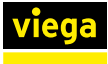

### **Onderhoud keerklepsensor**

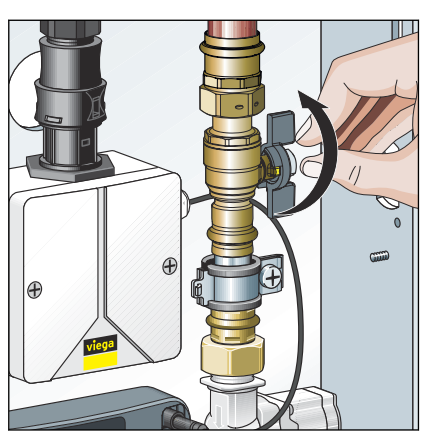

Kogelkraan sluiten.

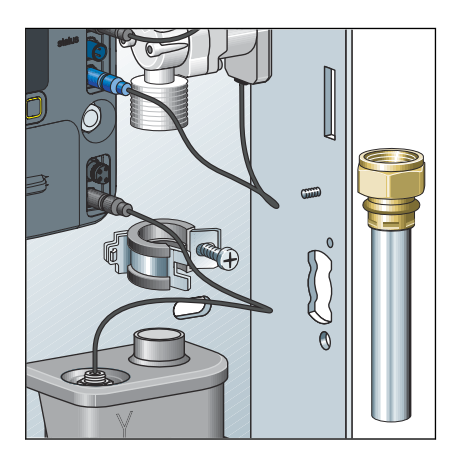

- Afvoerbuis demonteren en met afdichtingen verwijderen.
- Deksel van de sifon verwijderen.
- Vlotter controleren op lichtlopendheid.
- Elektrische doorlaat op keerklepsensor met multimeter controleren:
  - Keerklepsensor in ruststand = elektrische doorlaat
  - Keerklepsensor in activeringsstand = geen elektrische doorlaat
- Deksel weer op de sifon plaatsen.
- Kogelkraan weer openen.

### Batterij vervangen

İ

Omdat de besturing in het spanningsbereik 12 V wordt toegepast, kan de batterij tijdens de werking worden vervangen. Wanner tijdens de batterijvervanging de 230-Vvoedingsspanning wordt onderbroken, blijven de parametrering en de logboeken behouden. Maar de instellingen voor datum en tijd gaan verloren.

Afdekking van batterijhouder verwijderen.

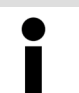

De afdekking van het batterijhouder is met een verliesbeveiliging beveiligd.

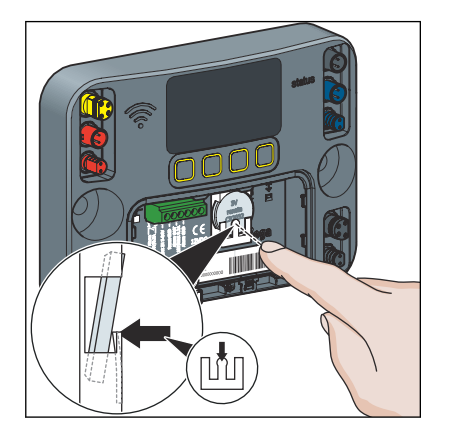

#### Logboekbestand opslaan

- Om de oude batterij te verwijderen, op de middelste bevestigingspen drukken.
- Nieuwe batterij (type CR2032 / 3 V) plaatsen.
- Batterijhouder weer sluiten.

Voor het opslaan van een logboekbestand, zie & Hoofdstuk 3.5.6 "Logboekexport" op pagina 64.

## 3.8 Toebehoren en reservedelen

De volgende reservedelen zijn via de groothandel verkrijgbaar:

| Product                              | Model   | Artikel |
|--------------------------------------|---------|---------|
| Beschermafdekking voor inbouwmontage | 2241.90 | 689 554 |
| inbouwdiepte van 12,5 t/m 50 mm      |         |         |
| Beschermafdekking voor opbouwmontage | 2241.91 | 689 551 |

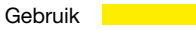

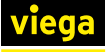

| Product                                                                                                    | Model   | Artikel |
|----------------------------------------------------------------------------------------------------|---------|---------|
| Verlengkabel spoeltraject (blauw) voor de aansluiting van de multifunctio-<br>nele sensor, lengte 1 m                             | 2241.95 | 692 612 |
| Verlengkabel spoeltraject (blauw) voor de aansluiting van de multifunctio-<br>nele sensor, lengte 10 m                            | 2241.95 | 693 756 |
| Multifunctionele sensor voor spoeltraject (blauw), Rp $3\!\!\!\!\!\!\!\!\!\!\!\!\!\!\!\!\!\!\!\!\!\!\!\!\!\!\!\!\!\!\!\!\!\!\!\!$ | 2241.53 | 764 593 |
| Doorstroomsensor                                                                                                    | 2241.81 | 706 005 |
| Inschroefsensor spoeltraject (blauw)                                                                                              | 2241.60 | 762 230 |
| Inschroefsensor spoeltraject (rood)                                                                                               | 2241.61 | 762 247 |
| Vervangingsset                                                                                                    | 2241.98 | 693 985 |
| Magneetventiel blauw                                                                                                    | 2241.83 | 706 029 |
| Magneetventiel rood                                                                                                    | 2241.84 | 706 036 |
| Sifon                                                                                                    | 2241.85 | 706 043 |
| Netvoeding                                                                                                    | 2241.86 | 707 255 |
| Besturing                                                                                                    | 2241.79 | 762 735 |

# 3.9 Opslag

Het gebruikersstation kan in de originele verpakking bij temperaturen tussen -5 en 60 °C en bij een relatieve luchtvochtigheid van 5 bis 95 % (niet-condenserend) worden opgeslagen. Daarbij de verpakking beschermen tegen beschadigingen.

# 3.10 Afvalverwijdering

Product en verpakking scheiden in de verschillende materiaalgroepen (bijv. papier, metalen, kunststoffen of non-ferrometalen) en volgens de nationaal geldende wetgeving afvoeren.

Elektronische componenten zoals batterijen of accu's mogen niet met het huisvuil worden afgevoerd, maar moeten volgens de geldende richtlijnen bij een officiële inzamelplaats voor afval worden ingeleverd, zie & "Regelgeving uit de paragraaf: afvalverwijdering" op pagina 7.

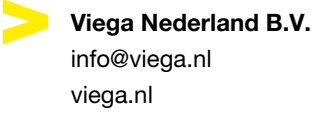

viega

NL • 2023-07 • VPN220277